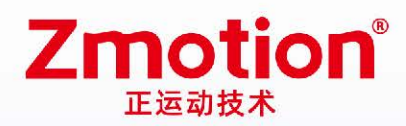

做最好用的运动控制 DO THE BEST TO USE MOTION CONTROL

# Vision Motion Controller VPLC711

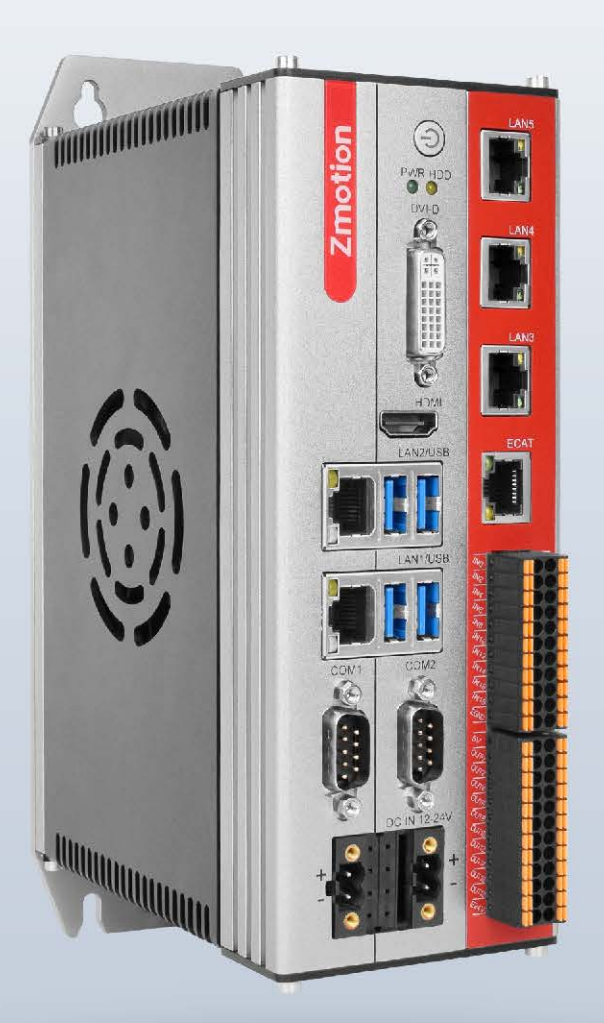

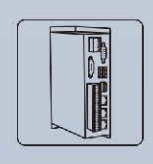

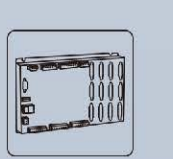

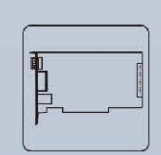

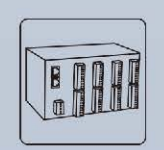

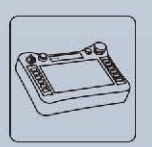

Vision Motion Controller Motion Controller

er Motion Control Card

Card Expansion Module

HMI

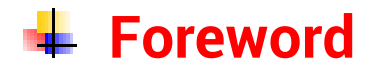

# **Zmotion**<sup>®</sup>

The motion controller provides rich interface, and it has excellent motion control performance, which can meet the expansion requirements of various projects.

This manual is copyrighted by Shenzhen Technology Co., Ltd., without the written permission of the Zmotion Technology, no person shall reproduce, translate and copy any content in this manual. The above-mentioned actions will constitute an infringement of the copyright of the company's manual, and Zmotion will investigate legal responsibility according to law.

For details about the ZMC controller software and the introduction and routine of each command, please refer to the ZBASIC software manual.

Information contained in this manual is only for reference. Due to improvements in design and functions and other aspects, Zmotion Technology reserves the final interpretation! Subject to change without notice!

Pay attention to safety when debugging the machine!

Please be sure to design an effective safety protection device in the machine, and add an error handling program in the software, otherwise Zmotion has no obligation or responsibility for the loss caused.

In order to ensure the safe, normal and effective use of the product, please be sure to read this product manual carefully before installing and using the product.

# 🖶 Safety Statement

- This chapter describes the safety precautions required for the correct use of this product. Before using this product, please read the instructions for use and correctly understand the relevant information on safety precautions.
- This product should be used in an environment that meets the design specifications, otherwise it may cause equipment damage or personal injury, and malfunctions or component damage caused by failure to comply with relevant regulations are not within the scope of product quality assurance.
- Zmotion will not take any legal responsibility for personal safety accidents and property losses caused by failure to comply with the contents of this manual or illegal operation of products.

# Safety Level Definition

According to the level, it can be divided into " Danger " and " Caution ". Failure to operate as required may result in moderate injury, minor injury or equipment damage.

Please keep this guide in a safe place for reading when needed, and be sure to hand this manual to the end user.

|        |   | Install                                                                                |
|--------|---|----------------------------------------------------------------------------------------|
|        | ٠ | When the controller is disassembled, all external power supplies used by the           |
|        |   | system should be disconnected before operation, otherwise it may cause                 |
|        |   | misoperation or damage to the equipment.                                               |
|        | ٠ | It is forbidden to use in the following places: places with dust, oil fume, conductive |
| Danger |   | dust, corrosive gas and flammable gas; places exposed to high temperature,             |
|        |   | condensation, wind and rain; places with vibration and shock. Electric shock, fire     |
|        |   | and misuse can cause product damage and deterioration.                                 |
| _      | ٠ | Avoid metal shavings and wire ends falling into the hardware circuit board during      |
|        |   | installation.                                                                          |
|        | ٠ | After installation, ensure that there are no foreign objects on the hardware circuit   |
| Notice |   | board.                                                                                 |
|        | • | When installing, make it tightly and firmly with the mounting frame.                   |

|                    | • | Improper installation of the controller may result in misoperation, failure and fire. |  |  |  |  |  |  |
|--------------------|---|---------------------------------------------------------------------------------------|--|--|--|--|--|--|
|                    |   | Wiring                                                                                |  |  |  |  |  |  |
|                    | ٠ | The specifications and installation methods of the external wiring of the             |  |  |  |  |  |  |
|                    |   | equipment shall comply with the requirements of local power distribution              |  |  |  |  |  |  |
|                    |   | regulations.                                                                          |  |  |  |  |  |  |
|                    | ٠ | When wiring, all external power supplies used by the system should be                 |  |  |  |  |  |  |
| <u>/!</u> \        |   | disconnected before operation.                                                        |  |  |  |  |  |  |
| Dangar             | ٠ | When powering on and running after the wiring work is completed, the terminals        |  |  |  |  |  |  |
| Danger             |   | attached to the product must be installed.                                            |  |  |  |  |  |  |
|                    | ٠ | Cable terminals should be well insulated to ensure that the insulation distance       |  |  |  |  |  |  |
|                    |   | between cables will not be reduced after the cables are installed on the terminal     |  |  |  |  |  |  |
|                    |   | block.                                                                                |  |  |  |  |  |  |
|                    | ٠ | Avoid metal shavings and wire ends falling into the hardware circuit board during     |  |  |  |  |  |  |
|                    |   | installation.                                                                         |  |  |  |  |  |  |
|                    | ٠ | The cable connection should be carried out correctly on the basis of confirming       |  |  |  |  |  |  |
|                    |   | the type of the connected interface.                                                  |  |  |  |  |  |  |
| $\mathbf{\Lambda}$ | ٠ | It should be confirmed that the cables pressed into the terminals are in good         |  |  |  |  |  |  |
| $\overline{}$      |   | contact.                                                                              |  |  |  |  |  |  |
| Notice             | ٠ | Do not bundle the control wires and communication cables with the main circuit        |  |  |  |  |  |  |
|                    |   | or power supply wires, etc., and the distance between the wires should be more        |  |  |  |  |  |  |
|                    |   | than 100 mm, otherwise noise may cause malfunction.                                   |  |  |  |  |  |  |
|                    | • | If the controller is not installed properly, it may cause electric shock or equipment |  |  |  |  |  |  |
|                    |   | failure or malfunction.                                                               |  |  |  |  |  |  |

#### **Copyright statement**

# **Zmotion**<sup>®</sup>

This manual is copyrighted by Shenzhen Technology Co., Ltd., without the written permission of the Zmotion Technology, no person shall reproduce, translate and copy any content in this manual.

PCIE controller software involved in details as well as the introduction and routines of each instruction, please refer to ZBASIC software manual.

Information contained in this manual is only for reference. Due to improvements in design and functions and other aspects, Zmotion Technology reserves the final interpretation! Subject to change without notice!

Pay attention to safety when debug the machine! Be sure to design effective safety devices in the machine, and add error handling procedures in software. Zmotion has no obligation or responsibility for the loss.

# Content

| Chapter | I Pro  | duct  | ion Information                       | 4  |
|---------|--------|-------|---------------------------------------|----|
| 1.1.    |        | Proc  | duct Information                      | 4  |
| 1.2.    |        | Syst  | tem Framework                         | 4  |
| 1.3.    |        | Maiı  | n Features                            | 6  |
| 1.4.    |        | Nan   | neplate & Models                      | 7  |
| 1.5     |        | Opti  | onal Configuration                    | 7  |
| 1.6     |        | Con   | nection Configuration                 | 9  |
| Chapter | ll Pro | oduc  | t Specification                       | 10 |
| 2.1.    |        | Basi  | ic Specification                      | 10 |
| 2.2.    |        | Inte  | rface Definition                      | 11 |
| 2.3.    |        | IO Ir | nterface Specification                | 13 |
| 2.4     |        | Com   | nmunication Interface Specification   | 14 |
| 2.5.    |        | Con   | fig Parameter Specification           | 15 |
| Chapter | III Wi | iring | Communication Configuration & Network | 17 |
| 3.1.    |        | Swit  | tch Button                            | 17 |
| 3.2.    |        | Stat  | us Led                                | 17 |
| 3.3     |        | Pow   | ver Supply                            | 17 |
|         | 3.3.1  | ۱.    | Main Power                            | 17 |
|         | 3.3.2  | 2.    | IO Power                              | 19 |
| 3.4.    |        | DVI   | -D Displayer Interface                | 19 |
| 3.5     |        | HDN   | /II Interface                         | 20 |
| 3.6     |        | USB   | Interface                             | 21 |
| 3.7.    |        | LAN   | Ethernet                              | 21 |
| 3.8     |        | Ethe  | erCAT Bus Interface                   | 22 |
| 3.9.    |        | CON   | I Serial Port                         | 25 |
|         | 3.9.1  | ۱.    | Interface Definition                  | 25 |

|                        |                                         | 3.9.2    | 2. RS2     | 232 Serial Port Wiring           | .27 |
|------------------------|-----------------------------------------|----------|------------|----------------------------------|-----|
|                        |                                         | 3.9.3    | 3. RS4     | 185 Serial Port Wiring           | .28 |
|                        | 3.10                                    | ).       | Digital II | nputs & Outputs                  | .29 |
|                        |                                         | 3.10     | .1.        | Terminal Definition              | .30 |
|                        |                                         | 3.10     | .2.        | Digital Specification            | .32 |
|                        |                                         | 3.10     | .3.        | General Input Wiring             | .33 |
|                        |                                         | 3.10     | .4.        | General Output Wiring            | .34 |
|                        |                                         | 3.10     | .5.        | Encoder Wiring (IN)              | .34 |
|                        |                                         | 3.10     | .6.        | PWM Wiring (OUT)                 | .35 |
|                        |                                         | 3.10     | .7.        | Pulse Wiring                     | .35 |
|                        | 3.11                                    | ۱.       | Wiring R   | Requirements                     | .36 |
|                        |                                         | 3.11     | .1.        | Cable Material Requirements      | .36 |
|                        |                                         | 3.11     | .2.        | Wire-arrangement Requirements    | .37 |
|                        |                                         | 3.11     | .3.        | Wiring Requirements              | .38 |
| Cha                    | pter                                    | IV Ex    | pansion    | Module                           | .39 |
|                        | 4.1.                                    |          | EtherCA    | T Bus Expansion Wiring           | .39 |
|                        | 4.2.                                    |          | EtherCA    | T Bus Expansion Resource Mapping | .40 |
| Cha                    | pter                                    | V Ins    | tallation  | Requirements                     | .43 |
|                        | 5.1.                                    |          | Installat  | ion Environment                  | .43 |
| 5.2. Installation Size |                                         | ion Size | .44        |                                  |     |
|                        | 5.3. Installment Method                 |          | Installm   | ent Method                       | .44 |
| Cha                    | Chapter VI Run and Maintain4            |          |            |                                  |     |
|                        | 6.1. Regular Inspection and Maintenance |          |            | .46                              |     |
|                        | 6.2.                                    |          | Commo      | n Problems                       | .47 |

# **Chapter I Production Information**

#### 1.1. Product Information

VPLC711 is a kind of IPC type product based on X86. Through PC-based, scalability, multi-area, informatization, open and visualization of system can be played well. EtherCAT bus is configured in standard, the max linkage axes can reach 64 axes, and the minimal motion period is 500us. In addition, it supports powerful motion control functions that can meet high-speed and high-precision requirements in motion control area. It also supports some functions required in automation industry, such as, DI/DO, pulse control and handwheel acquisition.

VPLC711 series controllers are used together with MotionRT real-time kernel software, then one device can achieve motion control functions, machine vision algorithm and powerful communication ability. MotionRT is Zmotion motion control real-time kernel software. Now, it has developed to generation 7 "MotionRT7". This software is one independent PC software, it has high compatibility to transplant to Linux or Windows conveniently. And MotionRT is with real-time Basic language, ladder diagram (PLC), configuration (HMI) that are easy to use.

Whether it is a remote application or a local application (VS, QT and other software development), MotionRT provides a unified standard function interface (zmotion.dll/zmotion.so) to facilitate the transplantation of various external programs.

It is matched with RtSys (ZDevelop) development software to realize real-time onestop-shop development of real-time BASIC, ladder diagram (PLC), configuration (HMI), machine vision (Vision), in this way, development time can be saved.

#### 1.2. System Framework

VPLC711 series enters machine tool as the industrial computer, for exact applications, it needs to match with displayer outside to display, keyboard and mouse are used to interact, and IO module is used for general IO input and output function. For EtherCAT bus, it connects to EtherCAT bus servo driver and EtherCAT bus remote IO module, the LAN interface is used to connect to net, camera, etc.

Below show VPLC711-i1-Eth2-V01 (2 1000M Ethernet) hardware version system

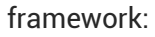

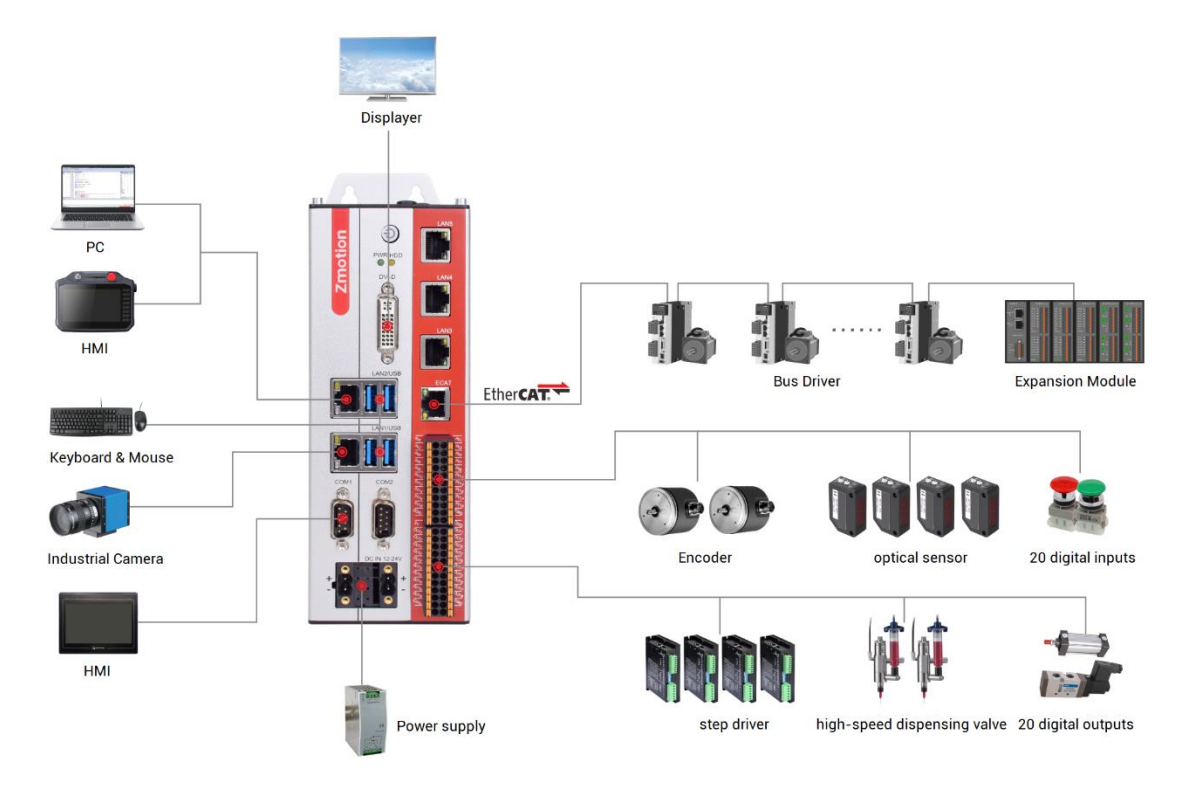

Below show VPLC711-i5-Eth5-V01 and VPLC711-i5-Eth2-V01 (2 1000M Ethernet) hardware version system framework:

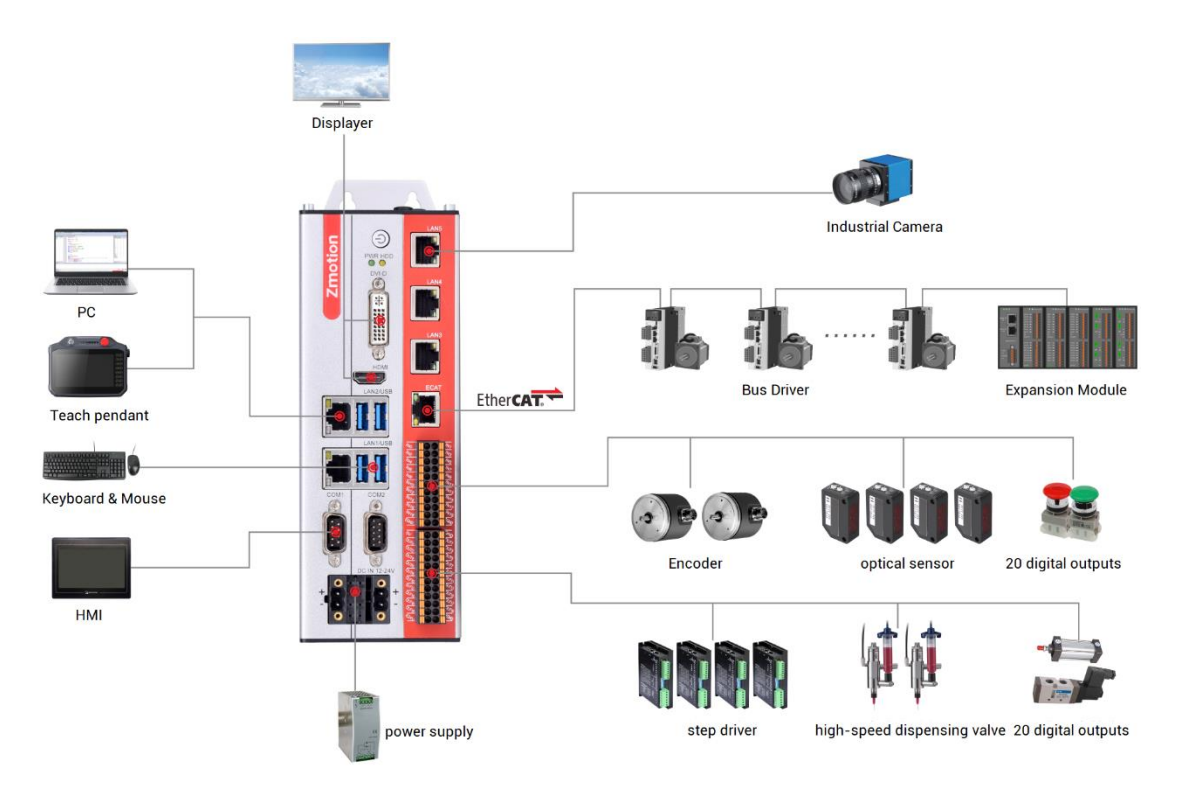

#### 1.3. Main Features

- It supports motion control function and machine vision function
- Up to 64 axes motion control (EtherCAT axis / encoder axis / pulse axis / virtual axis)
- It supports encoder position measurement, which can be configured as handwheel input mode.
- There are 20 NPN outputs, and they are high-speed outputs, some can be configured as hardware comparison outputs, PWM outputs or pulse axes. The max output current can reach 300mA, which can directly drive some solenoid valves. For specified output port, the current can reach 2A, which can do light source control output.
- There are 20 NPN inputs, some high-speed inputs can be configured as latch, and some inputs can be used as encoder.
- There is one 100M EtherCAT bus interface, and 1024 isolated inputs and 1024 isolated outputs can be expanded through EtherCAT bus.
- There are 4 USB3.0 interfaces, they can be compatible with USB2.0 and USB1.0 interfaces. And they are mainly used to connect with camera, keyboard, mouse, U disk, and other USB external equipment.
- There are 2 COM ports, they can be configured as RS485 serial port / RS232 serial port through DIP switch.
- 2 / 5 1000M ethernet interfaces support multiple kinds of expansion applications,
  which can connect to PC, camera and other ethernet equipment.
- There is one HDMI interface, high-definition display is valid in VPLC711-i5.
- There is one DVI-D interface, which means standard displayer is supported.
- It supports X86 system platform.
- It supports max 64 axes linear interpolation, any space circular interpolation, helical interpolation, spline interpolation, etc.
- It supports electronic cam, electronic gear, position latch, synchronous follow, virtual axis, etc.
- It supports hardware comparison output (HW\_PSWITCH2), hardware timer, and

precision output in motion.

- It supports pulse closed-loop, pitch compensation.
- It supports multi-file and multi-task programming in Basic.
- 4 It supports a variety of program encryptions to protect user's intellectual property.
- Power-off detection is supported.

#### 1.4. Nameplate & Models

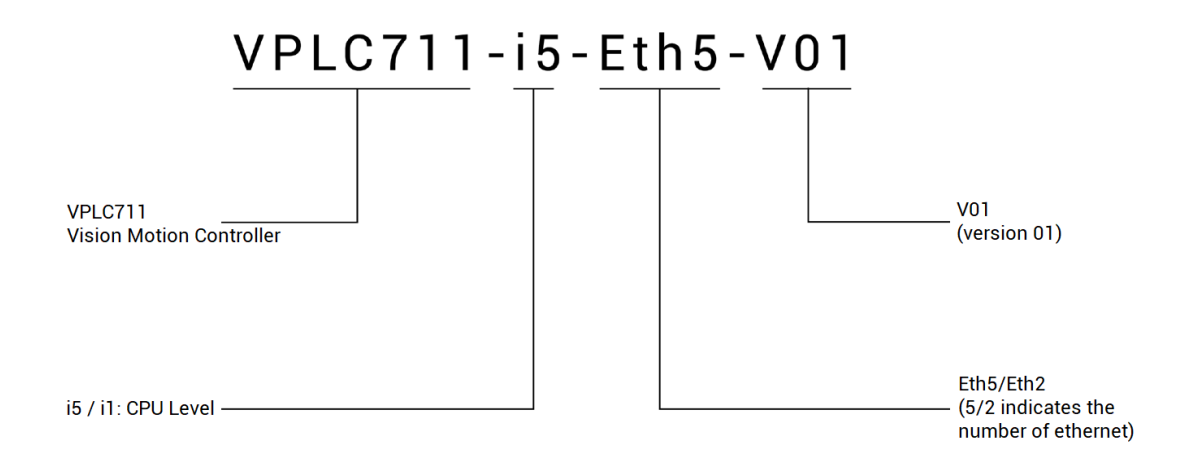

### 1.5. Optional Configuration

| Model      | VPLC711-i1-Eth2-V01 | VPLC711-i5-Eth2-V01 | VPLC711-i5-Eth5-V01 |
|------------|---------------------|---------------------|---------------------|
| CPU        | J6412               | i5-8500             | i5-8500             |
| Memory     | DDR 8G              | DDR 8G              | DDR 8G              |
| Solid Disk | SSD 128G            | SSD 256G            | SSD 256G            |
| Ethernet   | 2 1000M             | 2 1000M             | 5 1000M             |
| Power      | DC24V               | DC24V               | DC24V               |
| Cooling    | No fan              | Fan-cooling         | Fan-cooling         |

Selectable hardware configuration form:

For software configuration, please refer to below graphic, there are axis numbers, motion control functions, other functions (PSO, vision, robot, etc.).

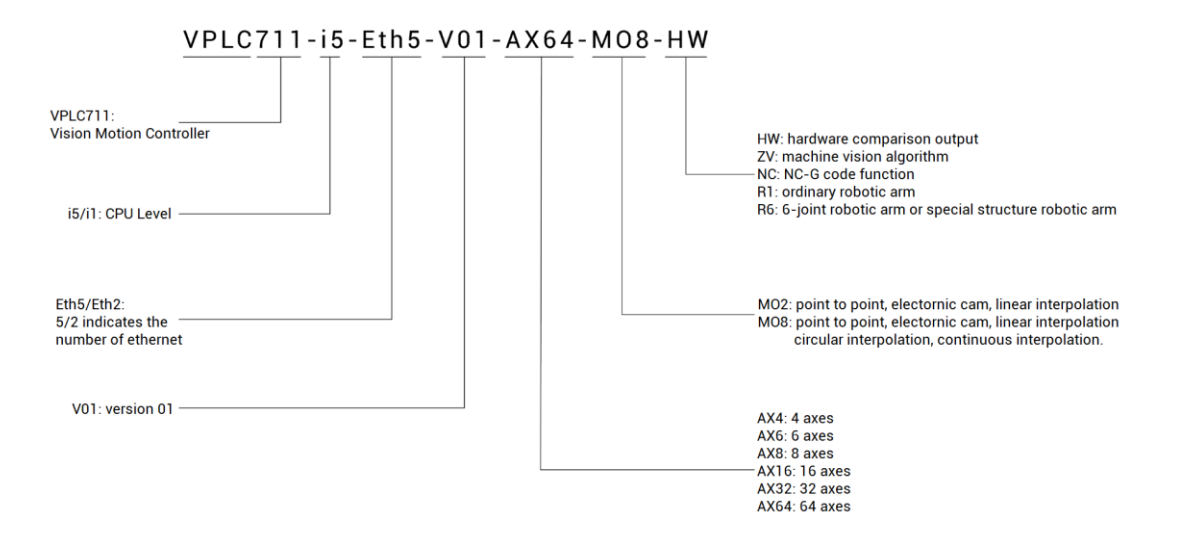

| Interface | Optional Functions | Definition Description                            |
|-----------|--------------------|---------------------------------------------------|
|           | Frame              | R1: suit to ordinary robots                       |
|           | Debet              | R6: suit to 6-joint robots and special structure  |
|           | Robot              | robots.                                           |
|           | NcGcode            | NC: suit to NC G code function.                   |
|           | ZVision            | ZV: suit to vision instruction and function.      |
|           |                    | HW: suit to HW hardware comparison output         |
|           | HW                 | function, refer to high-speed output channel      |
|           |                    | numbers selection.                                |
| License   |                    | Select according to actual axes, the value set of |
| Doromotor |                    | axis needs to be larger than the number of axes   |
| Parameter |                    | used.                                             |
|           |                    | AX4: 4 axes can be used at most.                  |
|           | Matar              | AX6: 6 axes can be used at most.                  |
|           | Motor              | AX8: 8 axes can be used at most.                  |
|           |                    | AX16: 16 axes can be used at most.                |
|           |                    | AX24: 24 axes can be used at most.                |
|           |                    | AX32: 32 axes can be used at most.                |
|           |                    | AX64: 64 axes can be used at most.                |
|           | Motion             | Valid motion control functions:                   |

|  | M02:    | point    | to  | point,  | electronic   | cam,    | linear |
|--|---------|----------|-----|---------|--------------|---------|--------|
|  | interpo | olation  |     |         |              |         |        |
|  | M08:    | point    | to  | point,  | electronic   | cam,    | linear |
|  | interpo | olation, | cir | cular i | nterpolation | , conti | inuous |
|  | interpo | olation  |     |         |              |         |        |

#### **1.6. Connection Configuration**

#### External equipment / software configuration:

- > wired-mouse and wired-keyboard.
- > Displayer
- Win10 operating system (professional version), ZDevelop development platform and operating system software of various machine tool industries, etc.

(note: users can download the latest RTSys (ZDevelop) version from the official website of Zmotion or contact us. Users who use other upper computer development platforms can also contact us to obtain function library files. And this product does not come with an operating system, but there is MotionRT software built-in. Users need to install the operating system by yourselves. Before using MotionRT, open it at first, then connect).

# Chapter II Product Specification

## 2.1. Basic Specification

| Item                 | Description                                                |  |  |  |  |  |
|----------------------|------------------------------------------------------------|--|--|--|--|--|
| Model                | VPLC711 series                                             |  |  |  |  |  |
| CDU                  | Intel CPU: Intel®6, 7, 8, 9 generation,                    |  |  |  |  |  |
| CPU                  | LGA1151Celeron/Pentium/Core™ processor                     |  |  |  |  |  |
| Memory               | Internal SSD solid hard disk: 128G/256G                    |  |  |  |  |  |
| Storage              | DDR4: dual-channel DIMM, DDR4 2400MHZ Max32GB              |  |  |  |  |  |
| Storage              | (standard configuration is 8GB)                            |  |  |  |  |  |
| Main nower           | DC 12~24V: it is determined by power needs, 2 DC24V powers |  |  |  |  |  |
|                      | can be connected.                                          |  |  |  |  |  |
| Axes                 | 4/6/8/16/32/64: EtherCAT bus axes and 4 local pulse axes   |  |  |  |  |  |
| Max expanded axes    | 64                                                         |  |  |  |  |  |
| Basic axes type      | EtherCAT bus axis, pulse axis, encoder axis, virtual axis  |  |  |  |  |  |
| High-speed output IO | <100kHz for OUT0-19                                        |  |  |  |  |  |
| frequency            | 5400KHZ 101 0010-13                                        |  |  |  |  |  |
| High-speed input IO  | ≤100kHz for IN0-9                                          |  |  |  |  |  |
| frequency            |                                                            |  |  |  |  |  |
| Ordinary input IO    | <5kHz for 1N10-10                                          |  |  |  |  |  |
| frequency            |                                                            |  |  |  |  |  |
| Controller cycle     | 1ms by default, the cycle can be checked and adjusted by   |  |  |  |  |  |
|                      | SERVO_PERIOD.                                              |  |  |  |  |  |
| VR power-down        | 2048: power-off data can be saved about 10 years by        |  |  |  |  |  |
| storage space        | ferroelectric memory                                       |  |  |  |  |  |
| Cooling method       | Fan cooling or heat sink                                   |  |  |  |  |  |
| Storage temperature  | -40°C-80°C                                                 |  |  |  |  |  |
| Work temperature     | -10°C-55°C                                                 |  |  |  |  |  |

| Work humidity | 10% ~ 95% (no condensation) |
|---------------|-----------------------------|
| Volume        | 225mm*90mm*200mm            |
| Weight        | 2.5KG                       |

# 2.2. Interface Definition

#### →Interface Definition

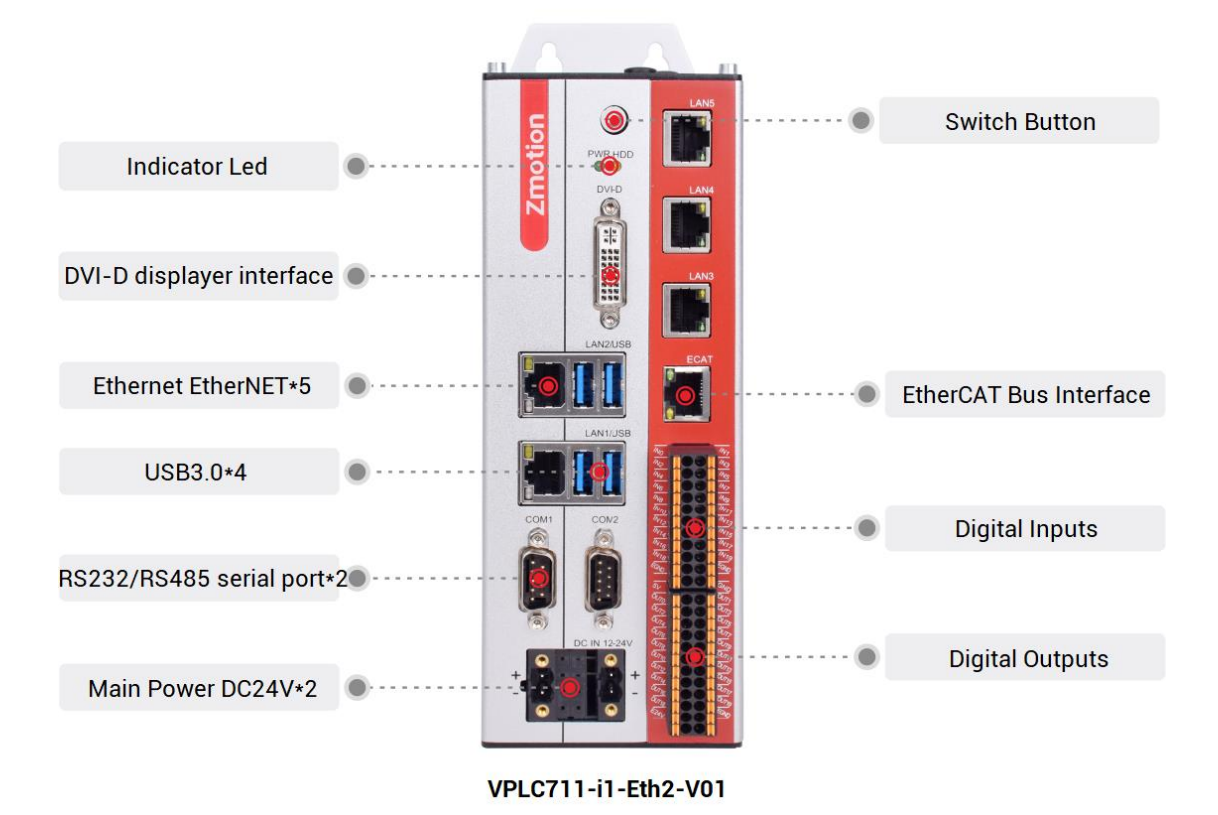

#### →Interface Description

| No. | Name      | Numbers | Details                   |
|-----|-----------|---------|---------------------------|
| 1   | PWR       | 1       | Power status led          |
| 2   | HDD       | 1       | Hard disk status led      |
| 3   | LAN1/LAN2 | 2*      | 1000M Ethernet 1/2        |
| 4   | USB3.0    | 4       | USB3.0                    |
| 5   | DVI-D     | 1       | DVI/D displayer interface |
| 6   | COM1/COM2 | 1/1     | RS485(port1)/RS232(port2) |

| 7  | EtherCAT      | 1  | EtherCAT Bus interface |
|----|---------------|----|------------------------|
| 8  | IN            | 20 | Digital inputs         |
| 9  | OUT           | 20 | Digital outputs        |
| 10 | DC IN 12-24V  | 2  | Main power inputs      |
| 11 | Switch button | 1  | ON / OFF button        |

> Note: VPLC711-i1-Eth2-V01 has only two ethernet ports.

#### →Interface Definition

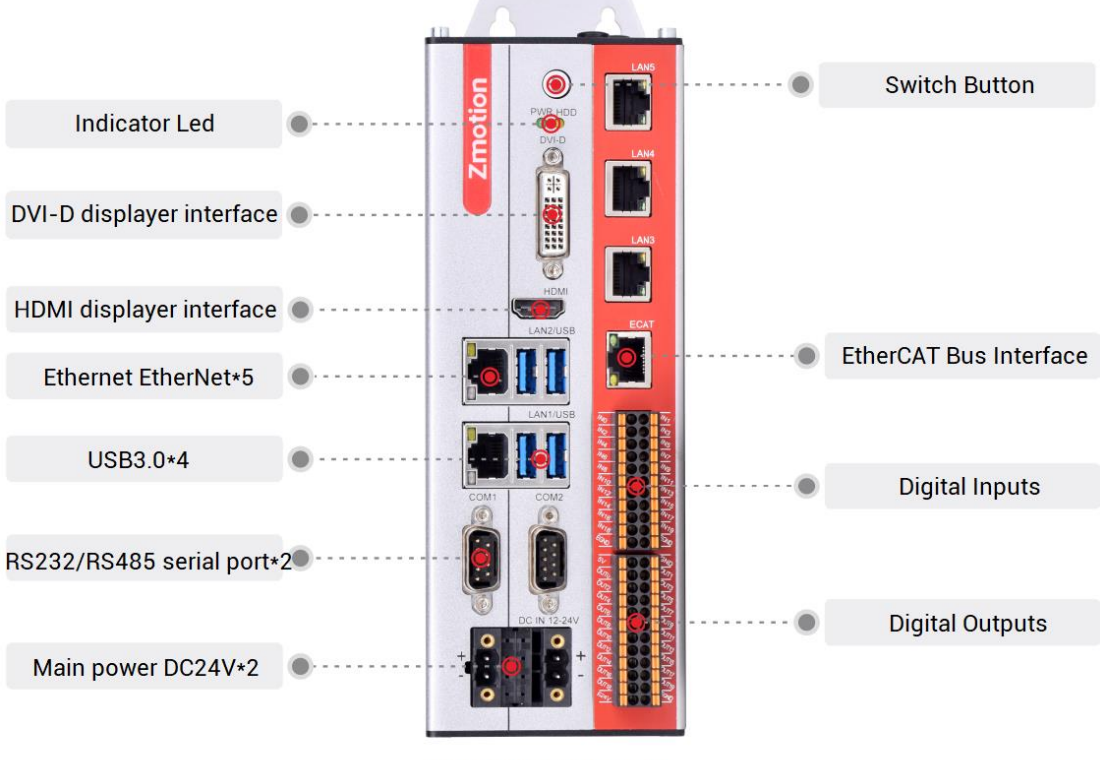

VPLC711-i5-Eth5-V01

#### →Interface Description

| No. | Name                      | Numbers | Details                   |
|-----|---------------------------|---------|---------------------------|
| 1   | PWR                       | 1       | Power status led          |
| 2   | HDD                       | 1       | Hard disk status led      |
| 3   | LAN1/LAN2/LAN3/LAN4/ LAN5 | 5*      | 1000M Ethernet 1/2/3/4/5  |
| 4   | USB3.0                    | 4       | USB3.0                    |
| 5   | DVI-D                     | 1       | DVI/D displayer interface |

| 6  | HDMI          | 1  | HDMI displayer interface  |
|----|---------------|----|---------------------------|
| 7  | 7 COM1/COM2   |    | RS485(port1)/RS232(port2) |
| 8  | EtherCAT      | 1  | EtherCAT Bus interface    |
| 9  | IN            | 20 | Digital inputs            |
| 10 | OUT           | 20 | Digital outputs           |
| 11 | DC IN 12-24V  | 2  | Main power inputs         |
| 12 | Switch button | 1  | ON / OFF button           |

Note: VPLC711-i5-Eth2-V01 has only two 1000M ethernet ports that are used for LAN1 and LAN2.

## 2.3. IO Interface Specification

| Item               | Specification      | Details                                    |
|--------------------|--------------------|--------------------------------------------|
| Inner IOs          | 20+20              | 20 inputs and 20 outputs (with             |
|                    |                    | overcurrent protection).                   |
| Max extended IOs   | 1024 inputs + 1024 | It is matched with EtherCAT bus            |
| Max extended 103   | outputs            | expansion module to expand IO or analog    |
| High-speed input   | 10                 | IN0-9, all are high-speed inputs.          |
| High-speed output  | 20                 | OUT0-19, all are high-speed outputs.       |
| Labelaa            |                    | 4 inputs can be configured as latch input, |
| Latches            | 4                  | number is IN0-3                            |
| Single-ended       | 2                  |                                            |
| Encoder            | 2                  | Reuse input, No. IS INU-2, IN4-6           |
|                    | 4                  | 4 outputs can be configured as PWM, No.    |
|                    | 4                  | is OUT0-3.                                 |
|                    |                    | 4 outputs can be configured as hardware    |
| Hardware           | _                  | comparison output (PSO function), which    |
| comparison output  | 4                  | are compatible with precision output,      |
|                    |                    | number is OUT0-3.                          |
| Single-ended pulse | 4                  |                                            |
| output 4           |                    | Reuse output, No. IS UUT8-15.              |

| Light course control | 4     | Reuse output, max output current is 2Am  |
|----------------------|-------|------------------------------------------|
| Light source control | 4     | number is OUT16-19.                      |
|                      | DC24V | 24V DC input, IO needs to be supplied by |
| to power input       | DC24V | external power independently.            |

## 2.4. Communication Interface Specification

| ltem      | Specification      | Details                                               |
|-----------|--------------------|-------------------------------------------------------|
|           | Communication      | Standard 1000M Ethernet interface RJ45, it can be     |
| LAN       | speed 1000Mbps     | configured as EtherCAT.                               |
| EthorCAT  | Communication      | Industrial communication EtherCAT master station      |
| Elliercat | speed 1000Mbps     | interface, standard Ethernet interface RJ45.          |
| COM       |                    | Support MODBUS_RTU standard protocol, master          |
|           | Several kinds of   | station and slave station are valid, default is slave |
| (R3232/   | Baud rate          | station. And default communication parameters are     |
| R3403)    |                    | Baud rate 38400, data bit 8, no parity.               |
|           | Standard interface | Connect to DVI interface externally to show           |
| ט-ועט     | Standard Interface | equipment.                                            |
|           | Standard interface | Connect to HDMI interface externally to show          |
| וויועח    | Standard Interface | equipment (some hardware support).                    |
|           | Standard interface | Both support "plug and then use immediately" and      |
| 0303.0    | Stanuaru interiace | "hot plug in and out", it is compatible with USB2.0.  |

#### Note:

- EtherCAT specialized minimal communication period is 500us, the maximum period is 4000us, the accumulative is 500us, and the max equipment number is 64, EtherCAT bus drive and EtherCAT bus expansion module can be connected.
- LAN Ethernet both can be configured as EtherCAT custom port, the minimal communication period of EtherCAT custom port is 1000us, the maximum is 4000us, the accumulative is 500us, and the max equipment number is 16.

## 2.5. Config Parameter Specification

Turn on MotionRT software, it can configure parameters specification according to requirements, please see below image, it shows default parameters, information behind the parameter indicates corresponding supported range, after configurated, click (确认) to save.

When using serial port or ethernet port, configure the number of Com or Eth in this interface, then use.

| Config             |           |            | ×  |
|--------------------|-----------|------------|----|
| Total Memery       | 256       | mbytes     |    |
| Cpu Usage          | 90        | %          |    |
| Hmi num            | 2         | 1-4        |    |
| Hmi size           | 5242880   | 128k-100m  |    |
| Zvison Latin num   | 4         | 1-8        |    |
| Zvision Latin size | 5242880   |            |    |
| Zar size           | 33554432  | 128k-512m  |    |
| Task num           | 28        | 2-30       |    |
| Array space        | 2560000   |            |    |
| Zvobj num          | 2048      | 2048-16000 |    |
| Sub num            | 4096      | 256-10000  |    |
| Com num            | 0         | 0-8        |    |
| Eth num            | 0         | 0-12       |    |
| Ethcustom num      | 0         | 0-12       |    |
| 3Dsolid num        | 128       | 16-512     | 确定 |
| AutoRunApp         | AutoRunRT |            | 取消 |

#### → Parameter Meaning

| Item         | Default Specification | Details                                       |
|--------------|-----------------------|-----------------------------------------------|
|              |                       | Total memory, including all controller        |
|              | nory 256MB            | memories that can save data, such as,         |
| Total Memory |                       | array space, Zar file size, channel size,     |
|              |                       | hmi resolution, etc., it is better to set the |
|              |                       | value that is above 200.                      |
| Cpu Usage    | 90%                   | CPU usage limit                               |

| Hmi num            | 2          | Valid Hmi numbers                      |  |
|--------------------|------------|----------------------------------------|--|
| Hmi size 5242880KB |            | Resolution of one hmi                  |  |
| ZVision Latin num  | 4          | Vision channel numbers                 |  |
| ZVision Latin size | 5242880KB  | Single vision channel size             |  |
| Zar size           | 33554432KB | Zar file size                          |  |
| Task num           | 28         | Max tasks can be executed              |  |
| Array Space        | 25600000KB | Distributed array space                |  |
| Zvobj num          | 2048       | The number of vision object Zvobject   |  |
| Sub num            | 4096       | Max sub functions                      |  |
| Com num            | 0          | Serial ports                           |  |
| Eth num            | 0          | The number of PORT net-port, set value |  |
| Eurnum             |            | should be less than the max value      |  |
| Ethcustom num      | 0          | The number of customized Ethernet      |  |
| 3Dsolid num        | 128        | 3D solid numbers                       |  |
| AutoDupApp         | /          | Open software automatically when       |  |
| Αυτοκυπαρρ         |            | power on                               |  |
| AutoPupPT          | /          | Run RT software automatically when     |  |
| Autonulini         | /          | power on                               |  |

# Chapter III Wiring Communication Configuration & Network

#### 3.1. Switch Button

One switch button on the front board O is provided. The machine can be turned on through pressing it when power off, or can be turned off through pressing it when power on.

### 3.2. Status Led

There are two status led LED on the front board, which represent power status and hard disk status respectively.

| Mark | LED Name             | Status          | Description                  |
|------|----------------------|-----------------|------------------------------|
| PWR  | Power status led     | OFF             | Product is not powered.      |
|      |                      | ON (green)      | Product is powered on.       |
| HDD  | Hard disk status led | Shrink (orange) | Hard disk is been accessing. |

### 3.3. Power Supply

Main power is needed to be connected, and IO part needs to be connected to one IO power supply independently.

#### 3.3.1.Main Power

To ensure stable power connection, 2 PIN2 power input interfaces are provided, divide the power supply into two, which means 2 power inputs are connected separately, then, it can supply power for industrial power. Range of power voltage is DC12V-24V.

#### →Terminal Definition

| Interface | PIN No. | Signal       | PIN No. | Signal       |
|-----------|---------|--------------|---------|--------------|
|           | 1       | DC IN 12-24V | 3       | DC IN 12-24V |
|           | 2       | GND          | 4       | GND          |

Note:

- 1. Pin1 and pin3 are short-circuited internally on the main board circuit, and pin2 and pin4 are internally short-circuited. The maximum current allowed by a single terminal is 8A.
- Please separate the main power supply and the external IO power supply DC24V for power supply. It is not recommended to use the same power supply, or use a power supply that can provide two isolated outputs.

#### → Power Specification

| Hardware Model          | VPLC711-i1-<br>Eth2-V01 | VPLC711-i5-<br>Eth2-V01 | VPLC711-i5-<br>Eth5-V01 |
|-------------------------|-------------------------|-------------------------|-------------------------|
|                         |                         |                         |                         |
| Input Voltage           | DC 12~24V               | DC 12~24V               | DC 12~24V               |
| Power of Power Supply   | >45W                    | >120W                   | >120W                   |
|                         | 24010                   | 212000                  | 212000                  |
| Anti-reverse Connection | Yes                     | Yes                     | Yes                     |
|                         |                         |                         |                         |
| Overcurrent Protection  | Yes                     | Yes                     | Yes                     |

#### →Wiring Reference

The maximum continuous current of power terminal is 8A, if exceeds the power limit, it is recommended to connect two power inputs to the power that supplies the power.

Power supply wiring reference:

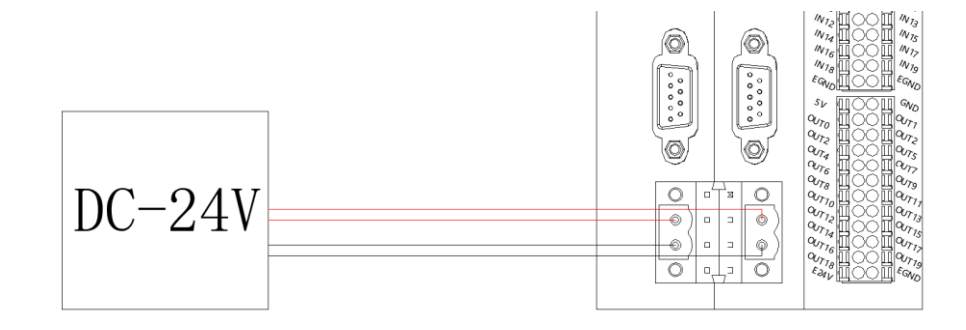

#### 3.3.2.10 Power

IO needs to be powered independently. IO power input terminal locates on the most bottom of IO.

#### → Terminal Definition

| PIN No.                                                                              | Signal | Description          |  |  |
|--------------------------------------------------------------------------------------|--------|----------------------|--|--|
| 1                                                                                    | E24V   | IO power DC24V input |  |  |
| 2                                                                                    | EGND   | IO power ground      |  |  |
| Note: please separate the main power supply and the external IO power supply DC24V   |        |                      |  |  |
| for power supply. It is not recommended to use the same power supply, or use a power |        |                      |  |  |
| supply that can provide two isolated outputs.                                        |        |                      |  |  |

#### → Power Specification

| Item                    | Description     |
|-------------------------|-----------------|
| Voltage                 | DC24V(-10%~10%) |
| The current to open     | ≤0.5A           |
| The current to work     | ≤0.4A           |
| Anti-reverse connection | Yes             |
| Overcurrent Protection  | Yes             |

## 3.4. DVI-D Displayer Interface

VPLC711 provides DVI-D interface, and standard DVI-D 24 pin terminal (female head) is used.

| Interface | PIN | Signal       | PIN | Signal       | PIN | Signal       |
|-----------|-----|--------------|-----|--------------|-----|--------------|
|           | 1   | DATA2-       | 11  | DATA1 SHIELD | 21  | NC           |
|           | 2   | DATA2+       | 12  | NC           | 22  | DATA0 SHIELD |
|           | 3   | DATA2 SHIELD | 13  | NC           | 23  | CLK+         |
|           | 4   | NC           | 14  | +5V          | 24  | CLK          |
|           | 5   | NC           | 15  | GND          | C1  | NC           |
|           | 6   | DDC CLK      | 16  | HPD          |     |              |

| Ô | 7  | DDC DATA | 17 | DATA0-       |  |
|---|----|----------|----|--------------|--|
|   | 8  | NC       | 18 | DATA0+       |  |
|   | 9  | DATA1-   | 19 | DATA0 SHIELD |  |
|   | 10 | DATA1+   | 20 | NC           |  |

#### Note:

- 1. If DVI-D displayer is not connected before turning on BIOS configuration, displayer may not show corresponding content, when displayer is connected normally, "on" information will be shown when system guides to open.
- 2. When using DVI-D to switch into VGA, corresponding interchanger that switches DVI-D to VGA is required.
- 3. When using DVI-D, the work environment temperature should be in 0~45°C.

#### 3.5. HDMI Interface

There is one standard HDMI high-definition multimedia displayer interface, which is used to touch screen, VPLC711-i5-Eth5-V01 and VPLC711-i5-Eth2-V01 (2 1000M ethernet) hardware version support.

| Interface           | PIN | Signal             | PIN | Signal            |
|---------------------|-----|--------------------|-----|-------------------|
|                     | 1   | TMDS DATA 2+       | 11  | TMDS CLOCK SHIELD |
|                     | 2   | TMDS DATA 2 SHIELD | 12  | TMDS CLOCK -      |
|                     | 3   | TMDS DATA 2-       | 13  | CEC               |
| 15-14               | 4   | TMDS DATA 1+       | 14  | N.C.              |
| 11-12<br>9-12<br>10 | 5   | TMDS DATA 1 SHIELD | 15  | DDC CLOCK         |
|                     | 6   | TMDS DATA 1-       | 16  | DDC DATA          |
| 3 4                 | 7   | TMDS DATA 0+       | 17  | GND               |
| . 2                 | 8   | TMDS DATA 0 SHIELD | 18  | +5V PWR           |
|                     | 9   | TMDS DATA 0-       | 19  | HOT PLUG DETECT   |

#### →Interface Definition

|    | 1           |  |
|----|-------------|--|
| 10 | TMDS CLOCK+ |  |

#### 3.6. USB Interface

4 independent USB TYPE-A interfaces are provided. They are all USB3.0 interfaces, and they can be compatible with USB2.0. They are mainly used to insert U disk, mouse, keyboard, and other equipment.

| Interface | PIN | Signal |
|-----------|-----|--------|
|           | 1   | VCCS   |
|           | 2   | DATA-  |
|           | 3   | DATA+  |
|           | 4   | GND    |
|           | 5   | SSRX-  |
|           | 6   | SSRX-  |
|           | 7   | GND    |
|           | 8   | SSTX-  |
|           | 9   | SSTX+  |

#### → Specification

| Item                          | USB3.0  |
|-------------------------------|---------|
| Max communication speed ratio | 5.0Gbps |
| VCC (5V) max output current   | 500mA   |
| Isolative                     | NO      |

## 3.7. LAN Ethernet

There are multiple 1000M ethernet on VPL711 series board, and standard RJ45 interface is used.

Ethernet factory default IP address is LAN1: 192.168.0.11, LAN2: 192.168.1.11, etc.

Ethernet supports EtherCAT bus interface configuration.

#### →Interface Definition

| Ethernet | PIN | 100BASE Signal | 1000BASE Signal |
|----------|-----|----------------|-----------------|
| k        | 1   | TX+            | TRD0+           |
|          | 2   | TX-            | TRD0-           |
|          | 3   | RX+            | TRD1+           |
|          | 4   | NC             | TRD2+           |
|          | 5   | NC             | TRD2-           |
|          | 6   | RX-            | TRD1-           |
| Ismit    | 7   | NC             | TRD3+           |
| Trar     | 8   | NC             | TRD3-           |
| Mater    |     |                |                 |

Note:

- 1. There are 2 LED lights on RJ45, which represent ethernet Link and data transmission (Transmit). When ethernet is connected normally, Link led is ON in green.
- 2. When data transmission is in 100M, Transit led is shrinking in green. When it is 1000M, Transit led is shrinking in orange.

#### →Specification

| Item                                                                              | Specification                  |  |  |  |  |
|-----------------------------------------------------------------------------------|--------------------------------|--|--|--|--|
| Ethernet type                                                                     | 1000BASE-T/100BASE-TX/10BASE-T |  |  |  |  |
| Transmission Speed                                                                | 1000Mbps/100Mbps/10Mbps        |  |  |  |  |
| Max cable distance                                                                | 100m/segment                   |  |  |  |  |
| Ethernet card type                                                                | Intel® Ethernet Controller     |  |  |  |  |
| Note: when transmission speed is 1000Mbps, the ethernet cable should be above CAT |                                |  |  |  |  |
| 5e at least                                                                       |                                |  |  |  |  |

#### 3.8. EtherCAT Bus Interface

VPLC711 motion controller has a 100M EtherCAT communication interface, and it supports EtherCAT bus protocol. In addition, EtherCAT driver or EtherCAT expansion module can be connected.

#### $\rightarrow$ Interface Definition

| ECAT  | PIN | Signal |
|-------|-----|--------|
| h     | 1   | TX+    |
| ā     | 2   | TX-    |
|       | 3   | RX+    |
|       | 4   | NC     |
|       | 5   | NC     |
|       | 6   | RX-    |
| Ismit | 7   | NC     |
| Trar  | 8   | NC     |
|       |     |        |

Note:

1. There are 2 LED lights on RJ45, which represent ethernet Link and data transmission (Transmit). When ethernet is connected normally, Link led is ON in green. When there is data transmission, Transmit led is shrinking in yellow.

#### $\rightarrow \textbf{Specification}$

| Item                    | Specification                                    |  |
|-------------------------|--------------------------------------------------|--|
| Communication protocol  | EtherCAT protocol                                |  |
| Valid service           | CoE(PDO, SDO), FoE                               |  |
| Superior method         | IO adopts input and output synchronization / DC- |  |
| Synchronization method  | distributed clock                                |  |
| Physical level          | 100BASE-TX                                       |  |
| Duplex mode             | Full duplex                                      |  |
| Topology                | linear topology                                  |  |
| Transfer media          | Cable                                            |  |
| Transfer distance       | It is less than 100M between 2 nodes             |  |
| Process data            | Maximum 1486 bytes of one single frame           |  |
| Synchronization shaking | 4140                                             |  |
| of two slave stations   | <1us                                             |  |
| Refresh                 | 1000 digital inputs and outputs are about 30us   |  |

#### → Communication Cable Requirements

Both ETHERNET communication interface and EtherCAT communication interface adopt standard Ethernet RJ45 interface.

The network cable adopts Category 5e STP, and the crystal head has a metal shell to reduce interference and to prevent information from being eavesdropped. As shown below:

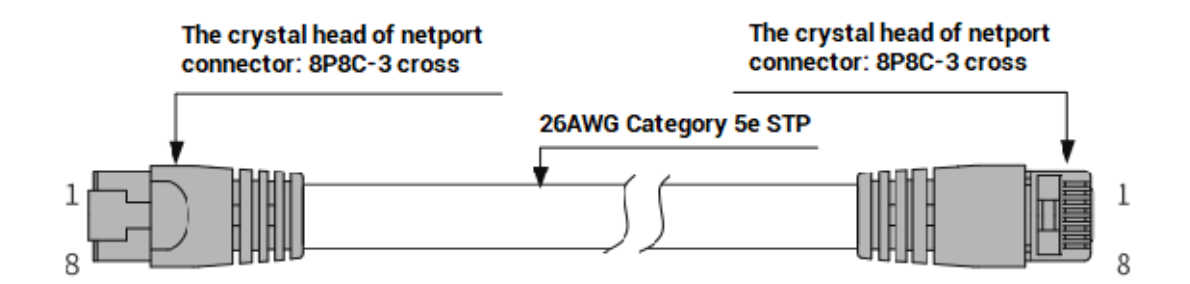

| Item           | Specification                         |  |  |
|----------------|---------------------------------------|--|--|
| Cable type     | Flexible crossover cable, Category 5e |  |  |
| traverse       | twisted pair                          |  |  |
| Line pairs     | 4                                     |  |  |
| Isolation      | cross skeleton                        |  |  |
| Connector      | Crystal head with iron shell          |  |  |
| Cable material | PVC                                   |  |  |
| Cable length   | Less than 100m                        |  |  |

#### Use RJ45 network cable connection method:

- When installing, hold the crystal head that is with the cable and insert it into the RJ45 interface until it makes a "click" sound (kada).
- In order to ensure the stability of communication, please fix the cables with cable ties.
- When disassembling, press the tail mechanism of the crystal head, and pull out the connector and the module in a horizontal direction.

Please use tube-type pre-insulated terminals and cables with appropriate wire diameters to connect the user terminals.

#### 3.9. COM Serial Port

VPLC711 provides 2 serial ports, COM1 and COM2. Use standard DB9 male head wiring terminal, then switch COM1/COM2 RS232/RS485 function through two DIP on the bottom. These two serial ports both can be configured independently. For the same one COM, there is only one that is valid between RS232 and RS485.

Before using, it needs to configure the number "com num" and relative parameters on MotionRT software "Config" window.

MODBUS\_RTU standard protocol is used by default, and communication mode can be customized.

RS485 and RS232 both support configurating as master station or slave station.

Note: when "?\*portcom" is used to print port serial information, it can't identify it is 232 or 485 exactly, and they both show as RS232, but it will not influence actual operation.

#### 3.9.1. Interface Definition

| 0014                                                                                  | DIN |       | Signal                    |       |               |  |
|---------------------------------------------------------------------------------------|-----|-------|---------------------------|-------|---------------|--|
| COM                                                                                   | PIN | RS232 | Description               | RS485 | Description   |  |
|                                                                                       | 1   | NC    | /                         | А     | Signal A/+    |  |
|                                                                                       | 2   | RXD   | Signal receive            | В     | Signal B/-    |  |
|                                                                                       | 3   | TXD   | Signal send               | NC    | /             |  |
| 5 9<br>1 6                                                                            | 4   | DTR   | Data terminal is ready    | NC    | /             |  |
|                                                                                       | 5   | GND   | Signal ground             | GND   | Signal ground |  |
|                                                                                       | 6   | DSR   | Data device is ready      | NC    | /             |  |
|                                                                                       | 7   | RTS   | Request sending           | NC    | /             |  |
|                                                                                       | 8   | CTS   | Allow sending             | NC    | /             |  |
|                                                                                       | 9   | RI    | Ring vibration indication | NC    | /             |  |
| Note: use DIP switch at the bottom of the controller to switch RS232 or RS485 of COM1 |     |       |                           |       |               |  |
| or COM2.                                                                              |     |       |                           |       |               |  |

#### →COM Interface Definition

## → Specification

| ltem                | RS232 (port0)            | RS485 (port1)            |  |
|---------------------|--------------------------|--------------------------|--|
| Maximum             |                          |                          |  |
| Communication Rate  | 115200                   | 115200                   |  |
| (bps)               |                          |                          |  |
| Terminal Resistor   | No                       | No                       |  |
| Topology Structure  | Connect correspondingly  |                          |  |
|                     | (1 to 1)                 | Daisy chain structure    |  |
| The number of nodes | 1                        | 127                      |  |
| can be extended     | I                        |                          |  |
|                     | The Longer communication | The Longer communication |  |
| Communication       | distance is, the lower   | distance is, the lower   |  |
| Distance            | communication rate is,   | communication rate is,   |  |
|                     | maximum 10m is           | maximum 100m is          |  |
|                     | recommended.             | recommended.             |  |

#### →COM Switching DIP

DIP locates in the bottom of controller, DIP method:

COM1 DIP locates in 232, at this time, COM1 is used as RS232. COM1 DIP locates in 485 terminal, at this time, COM1 is used as RS485.

COM2 DIP locates in 232, at this time, COM2 is used as RS232. COM2 DIP locates in 485 terminal, at this time, COM2 is used as RS485.

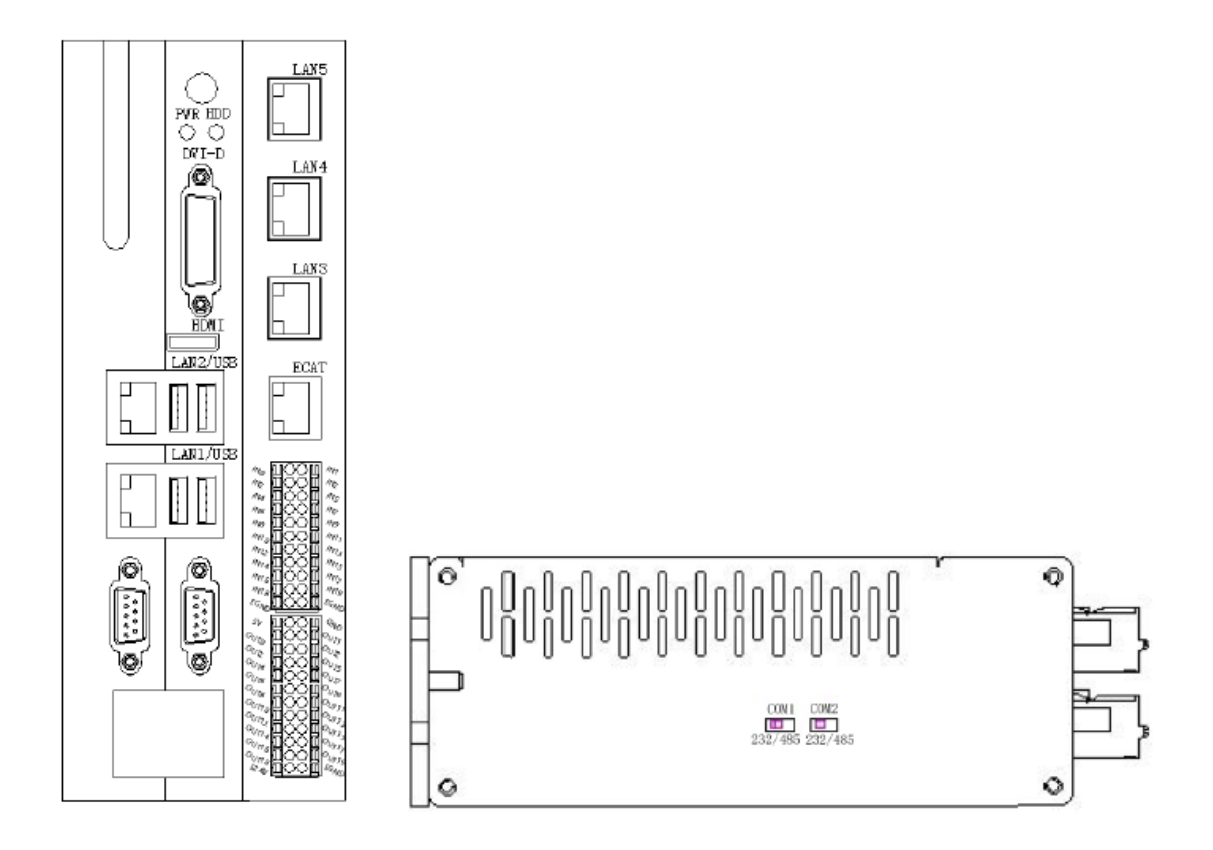

#### 3.9.2. RS232 Serial Port Wiring

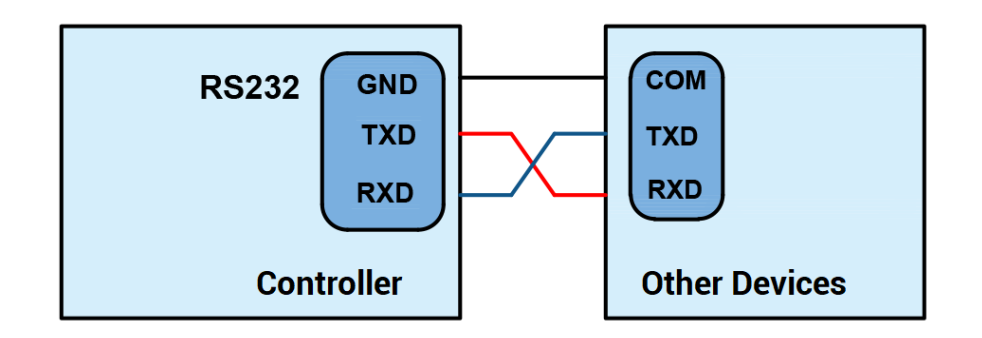

#### →Wiring Notes:

- The wiring of RS232 is as above, it needs to cross-wiring for sending and receiving signals, and it is recommended to use a double-female head cross line when connecting to a computer.
- Please be sure to connect the public ends of each communication node to prevent the communication chip from burning out.
- Please use STP, especially in bad environments, and make sure the shielding layer is

fully grounded.

#### 3.9.3. RS485 Serial Port Wiring

Connect 485A and 485B of RS485 to 485A and 485B of the controller correspondingly, and connect the public end of RS485 communication parties together.

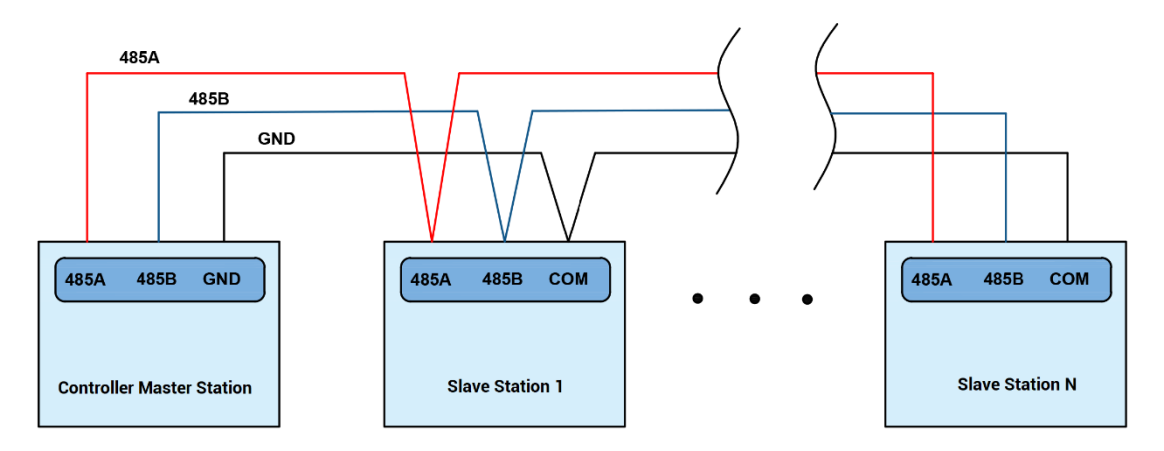

RS485 shield layer wiring reference:

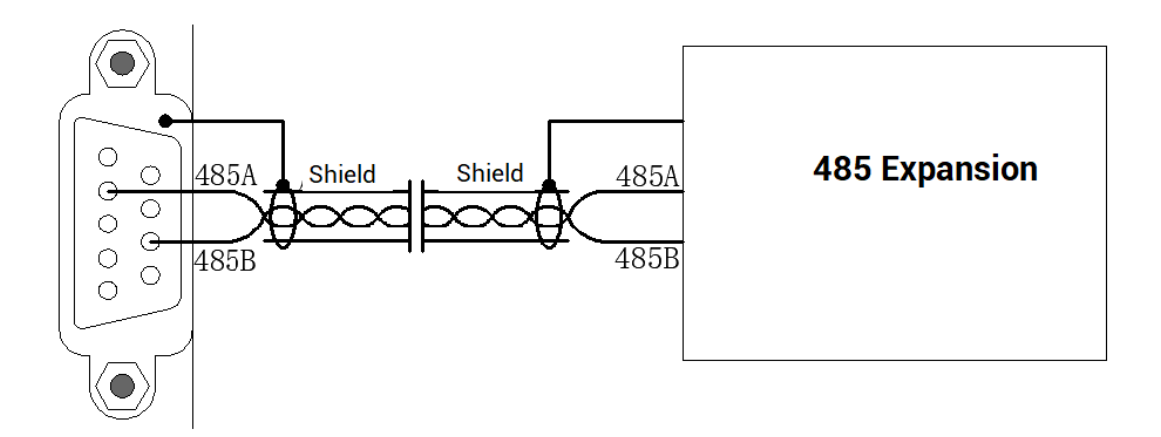

#### →Wiring Notes:

- RS485 interface pin definition are different, so it is no need to use serial port cable to connect for communication, it only needs to connect corresponding PIN.
- As above, the daisy chain topology is used for wiring (the star topology structure cannot be used). When the use environment is ideal and there are no many nodes, the branch structure also can be used.

- When there are multiple slave stations, please connect a 120Ω terminal resistor in parallel to each end of the CAN bus for matching the circuit impedance and ensuring communication stability.
- Please be sure to connect the public ends of each node on the CAN bus to prevent the CAN chip from burning out.
- Each node branch cable distance on RS485 wiring circuit needs to be less than 3m.
- Please use STP (Shielded Twisted Pair), especially in bad environments, and make sure the shielding layer is fully grounded.
- When on-site wiring, pay attention to make the distance between strong current and weak current, it is recommended for the distance to be more than 20cm.
- It should be noted that the equipment grounding (chassis) on the entire line must be good, and the grounding of the chassis should be connected to the standard factory ground pile.

#### 3.10. Digital Inputs & Outputs

General IO includes 20 inputs and 20 outputs (all are NPN types), when the number is not enough, expansion is valid. For IO, it needs to connect to 24V DC power externally.

## 3.10.1. Terminal Definition

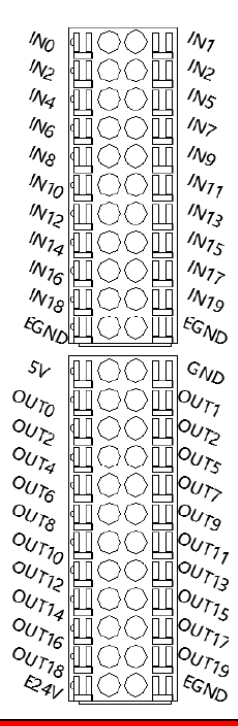

| Signal | Туре  | Description            | Note                         |
|--------|-------|------------------------|------------------------------|
| IN 0   |       | Input 0, latch R0, EA0 | IN 0-9 are all high-speed    |
| IN 1   |       | Input 1, latch R1, EB0 | inputs, default as general   |
| IN 2   |       | Input 2, latch R2, EZ0 | inputs, IN0-3 can be         |
| IN 3   | NPN,  | Input 3, latch R3      | configured as latch input.   |
| IN 4   | high- | Input 4, EA1           | IN 0-2 and IN 4-6 can be     |
| IN 5   | speed | Input 5, EB1           | configured as two encoder    |
| IN 6   | input | Input 6, EZ1           | inputs.                      |
| IN 7   |       | Input 7                |                              |
| IN 8   |       | Input 8                |                              |
| IN 9   |       | Input 9                |                              |
| IN 10  |       | Input 10               | IN 10-19 are general inputs, |
| IN 11  |       | Input 11               | which can be connected to    |
| IN 12  | NPN,  | Input 12               | button, switch, and other    |
| IN 13  | low-  | Input 13               | elements.                    |
| IN 14  | speed | Input 14               |                              |
| IN 15  | input | Input 15               |                              |
| IN 16  |       | Input 16               |                              |
| IN 17  |       | Input 17               |                              |

| INI 1 0 |        | Input 19                        |                                |
|---------|--------|---------------------------------|--------------------------------|
|         |        | Input 10                        | -                              |
| 111 19  |        | Input 19                        |                                |
| EGND    | /      | IO public end                   | /                              |
| EGND    | /      | IO public end                   | /                              |
| 5V      | /      | 5V power output, max is 300mA   | Supply power for external      |
| GND     | /      | External power ground           | equipment                      |
| OUT 0   |        | Output 0, PWM0                  | Outputs are all high-speed     |
| OUT 1   |        | Output 1, PWM1                  | outputs, default as general    |
| OUT 2   |        | Output 2, PWM2                  | outputs, OUT0-3 can be         |
| OUT 3   |        | Output 3, PWM3                  | configured as PWM output,      |
| OUT 4   |        | Output 4                        | hardware comparison output,    |
| OUT 5   |        | Output 5                        | and precision output.          |
| OUT 6   |        | Output 6                        | OUT8-15 can be configured as   |
| OUT 7   |        | Output 7                        | 4-channel pulse outputs.       |
| OUT 8   | NPN,   | Output 8, single-ended DIR3     | OUT16-19 are big power         |
| OUT 9   | high-  | Output 9, single-ended PUL3     | outputs, which can do light    |
| OUT 10  | speed  | Output 10, single-ended DIR2    | source control, and external   |
| OUT 11  | output | Output 11, single-ended PUL2    | hard trigger is supported, max |
| OUT 12  |        | Output 12, single-ended DIR1    | current of each channel is 2A. |
| OUT 13  |        | Output 13, single-ended PUL1    |                                |
| OUT 14  |        | Output 14, single-ended DIR0    |                                |
| OUT 15  |        | Output 15, single-ended PUL0    |                                |
| OUT 16  |        | Output 16, light source control |                                |
| OUT 17  |        | Output 17, light source control |                                |
| OUT 18  |        | Output 18, light source control |                                |
| OUT 19  |        | Output 19, light source control |                                |
| E24V    | /      | IO power, DC24V input           | IO needs to be supplied        |
| EGND    | /      | IO power ground                 | independently                  |

Note:

1. Only 24V encoders can be used. The maximum pulse frequency of encoder 0 and encoder 1 is 100kHz, which can be connected to high-speed encoders.

 The No. after inputting pulse output and encoder input is default axis No., and it can be switched into ordinary IO through ATYPE command (ATYPE = 0 of target axis: ordinary IO. ATYPE = 1: pulse output. ATYPE = 3: encoder input. ATYPE = 4: pulse output + encoder input)

# 3.10.2. Digital Specification

#### $\rightarrow$ High-speed Digital Output Specification

| ltem                         | 16 (OUT0-OUT15)                    | 4 (OUT16-OUT19)<br>(max current) |  |
|------------------------------|------------------------------------|----------------------------------|--|
| Output method                | Transistor NPN                     | type, OD outputs                 |  |
| Output frequency             | ≤400kHz                            | ≤400kHz                          |  |
| Voltage level                | DC24V                              | DC24V                            |  |
| Max output current           | +300mA                             | +2A                              |  |
| Max leakage current when off | 25μΑ                               | 25μΑ                             |  |
| Respond time to conduct      | 1µs (resistive load typical value) |                                  |  |
| Respond time to close        | 3µs                                | 3µs                              |  |
| Isolation method             | Capacitive isolation               | Capacitive isolation             |  |
| Overcurrent protection       | Support, action                    | Support, action current          |  |
| overcurrent protection       | current is 600mA                   | is 4A                            |  |
| Respond time                 | Below 0.5ms                        | Below 0.5ms                      |  |

Note:

- 1. The times in the form are typical based on the resistive load, and may change when the load circuit changes.
- 2. Due to the leak-type output, the shutdown of the output will be obviously affected by the external load circuit, and the output frequency should not be set too high in the application. It is recommended to set below 400KHz.

#### → Digital Input Specification

| Item                    | High-Speed Input (IN0-9) | Low-Speed Input (IN10-19) |
|-------------------------|--------------------------|---------------------------|
| Input mode              | NPN type                 | NPN type                  |
| Frequency               | ≤100kHz                  | ≤5kHz                     |
| Voltage level           | DC24V (-15%~+20%)        | DC24V (-15%~+20%)         |
| Current (typical value) | 6.8mA                    | 4.8mA                     |
| The voltage to open     | <15V                     | <14.5V                    |
| Minimal current         | 2.3mA                    | 1.8mA                     |
| Impedance               | 3.3KΩ                    | 4.7ΚΩ                     |

| Isolation method                                                                   | lation method Capacitive isolation C |            |  |  |
|------------------------------------------------------------------------------------|--------------------------------------|------------|--|--|
| Respond time Below 10ms                                                            |                                      | Below 10ms |  |  |
| Note:                                                                              |                                      |            |  |  |
| There are high-speed inputs and low-speed inputs.                                  |                                      |            |  |  |
| The above parameters are standard values when the voltage of IO power supply (E24V |                                      |            |  |  |
| port) is 24V.                                                                      |                                      |            |  |  |

### 3.10.3. General Input Wiring

#### → Wiring Reference

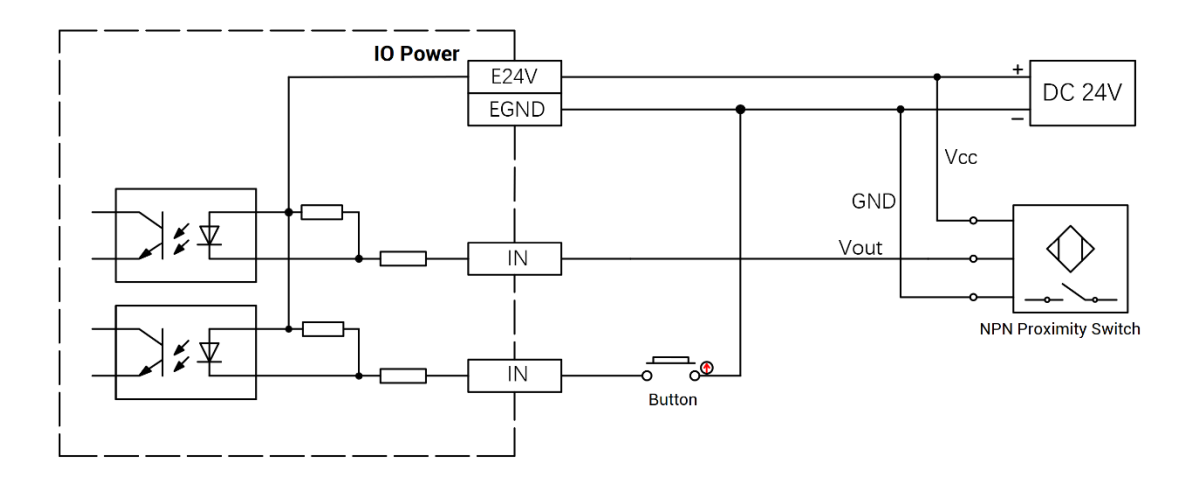

#### $\rightarrow$ Wiring Note:

- The wiring principle of high-speed digital input IN (0-9) and low-speed digital input IN (10-19) is shown in the figure above. The external signal source can be an optocoupler, a key switch or a sensor, etc., all can be connected as long as the requirements on output of electric level can be achieved.
- For the public end, please connect the "EGND" port on the IO power supply to the "COM" terminal of the external input device.

#### 3.10.4. General Output Wiring

#### $\rightarrow$ Wiring Reference

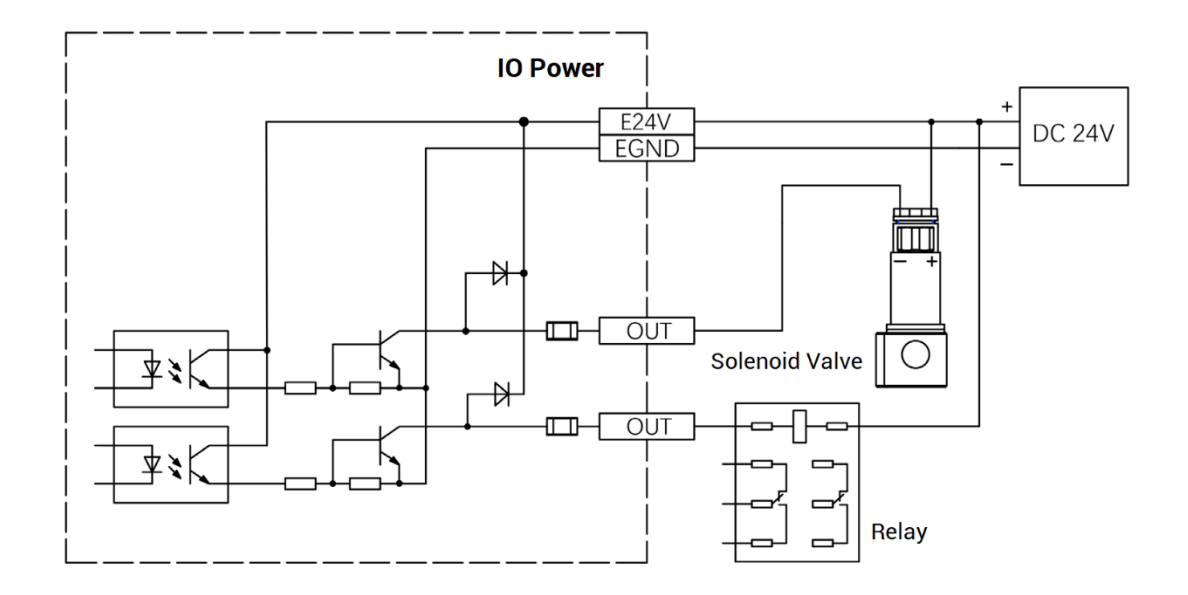

#### $\rightarrow$ Wiring Note:

- The wiring principle of high-speed digital output OUT (0-19) is shown in the figure above. The external signal receiving end can be an optocoupler or a relay or solenoid valve, all can be connected as long as the input current does not exceed 300mA.
- For the connection of the public end, please connect the "EGND" port on the IO power supply to the negative pole of the DC power supply of the external input device.

#### 3.10.5. Encoder Wiring (IN)

There are 2 24V single-ended encoder inputs on board for VPLC711.

Here, use IN4-6 to connect to encoder, when wiring is done, IN can be used as encoder input signal through ATYPE (1) = 3. IN4 is EA1, IN5 is EB1, IN6 is EZ1, and corresponding encoder axis No. is 1.

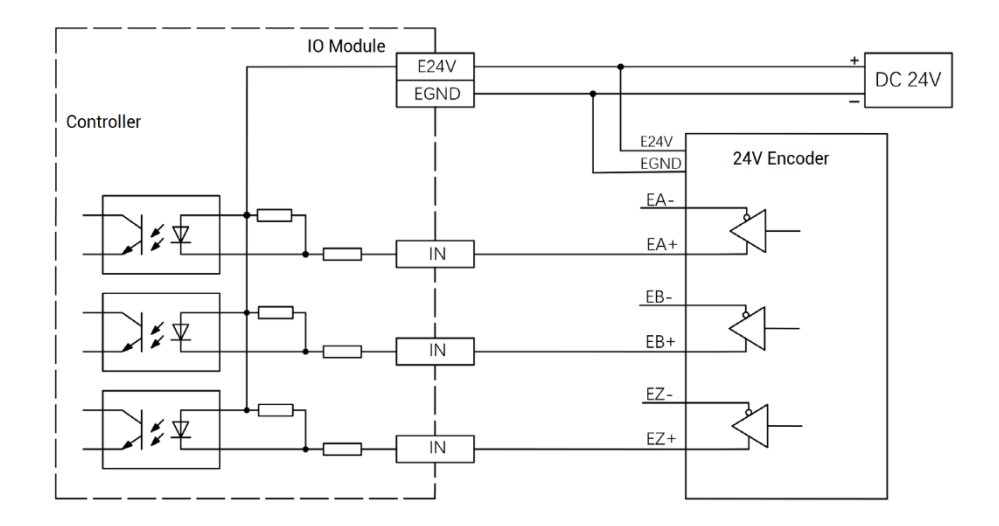

## 3.10.6. PWM Wiring (OUT)

Please use OUT that supports PWM function, OUT0~OUT3 can be selected.

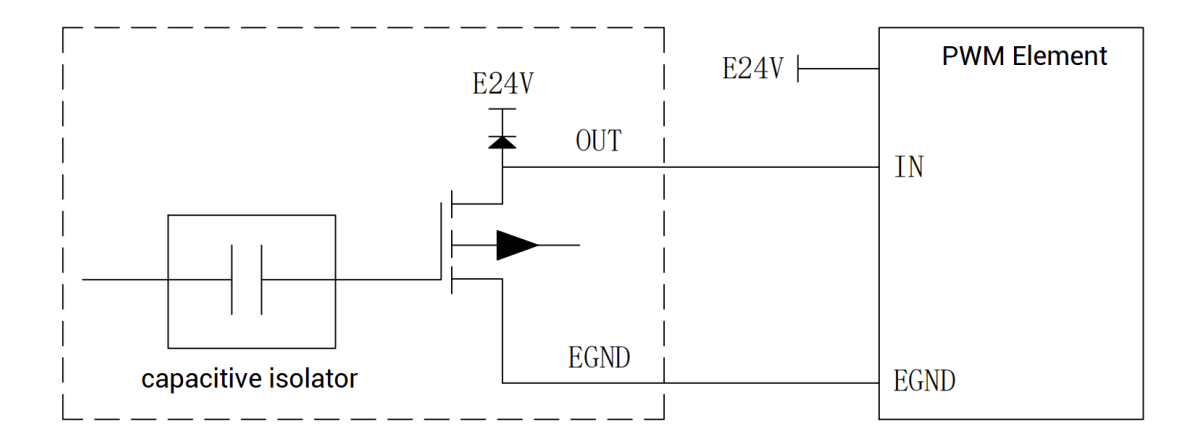

## 3.10.7. Pulse Wiring

There are 4 single-ended pulse outputs on board for VPLC711.

Here, use OUT8 and OUT9 to connect to driver, when wiring is done, when OUT8 and OUT9 are configured through ATYPE (3) = 1. OUT 8 is DIR3, OUT9 is PUL3, and corresponding pulse driver axis No. is 3.

E24V or E5V driver can be used.

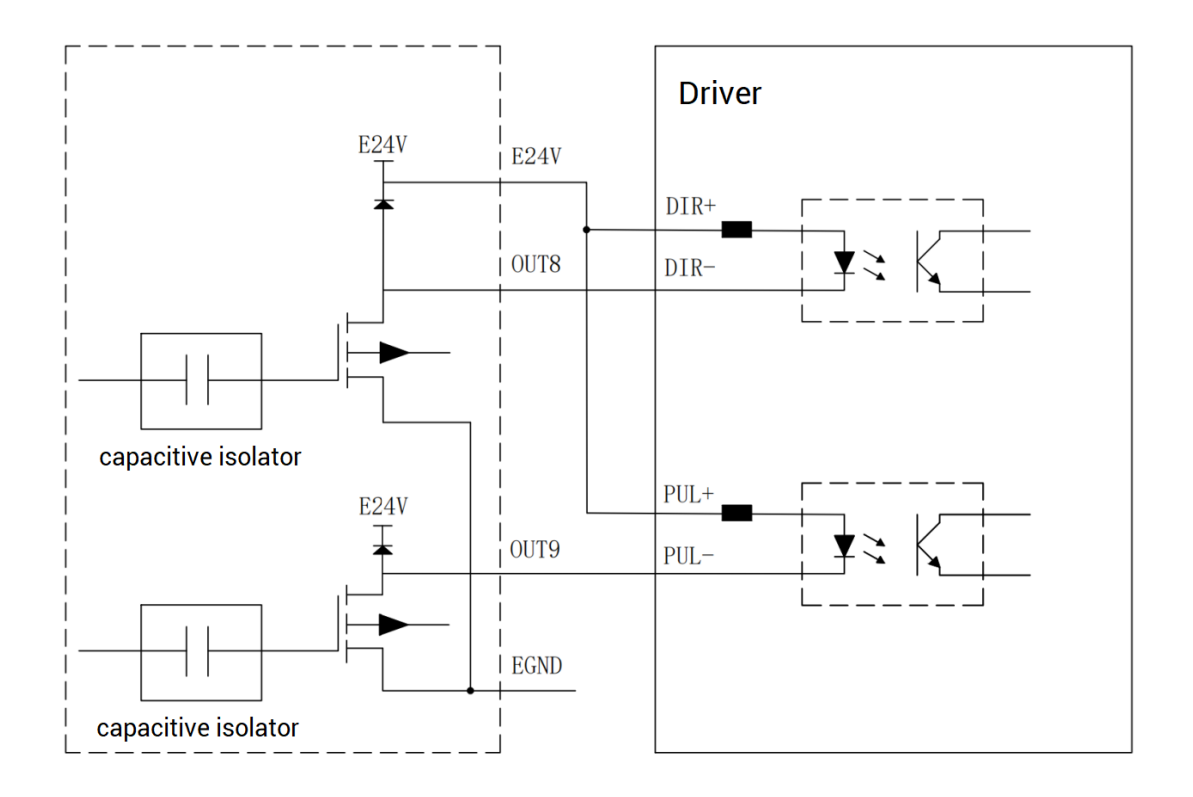

#### 3.11. Wiring Requirements

#### 3.11.1. Cable Material Requirements

 The network cable adopts Category 5e STP, and the crystal head has a metal shell to reduce interference and to prevent information from being eavesdropped. As shown below:

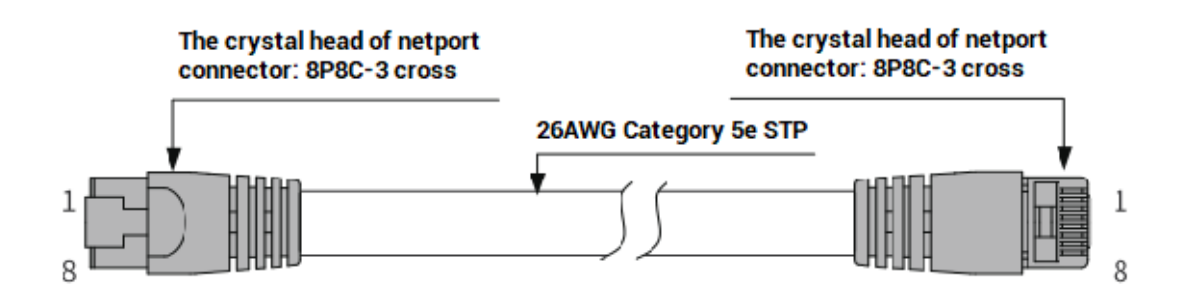

2. RS485 uses shielded twisted pair, and the shielded cable is grounded.

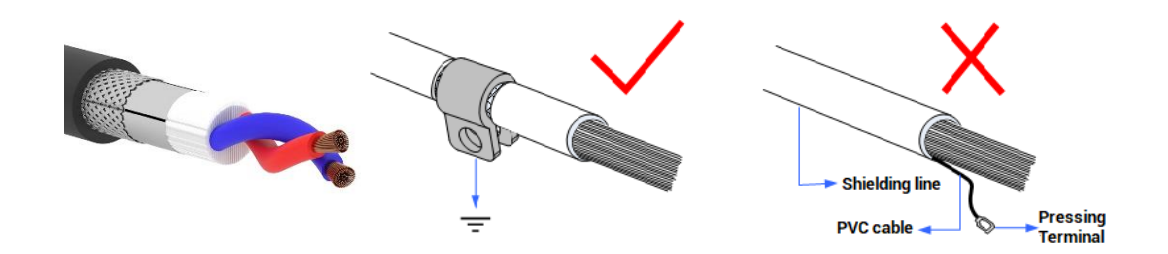

- 3. HDMI and DVI-D use the cable material with good quality.
- 4. Please select high-power wire for the power cord. In a harsh environment, a filter or a magnetic ring should be added between the power supply and the controller, where is close to the power supply of the controller.

#### 3.11.2. Wire-arrangement Requirements

 Signal lines and power lines should be routed separately, try to adjust the position of controllers and drivers in the cabinet, and distribute signal lines and power lines in different areas.

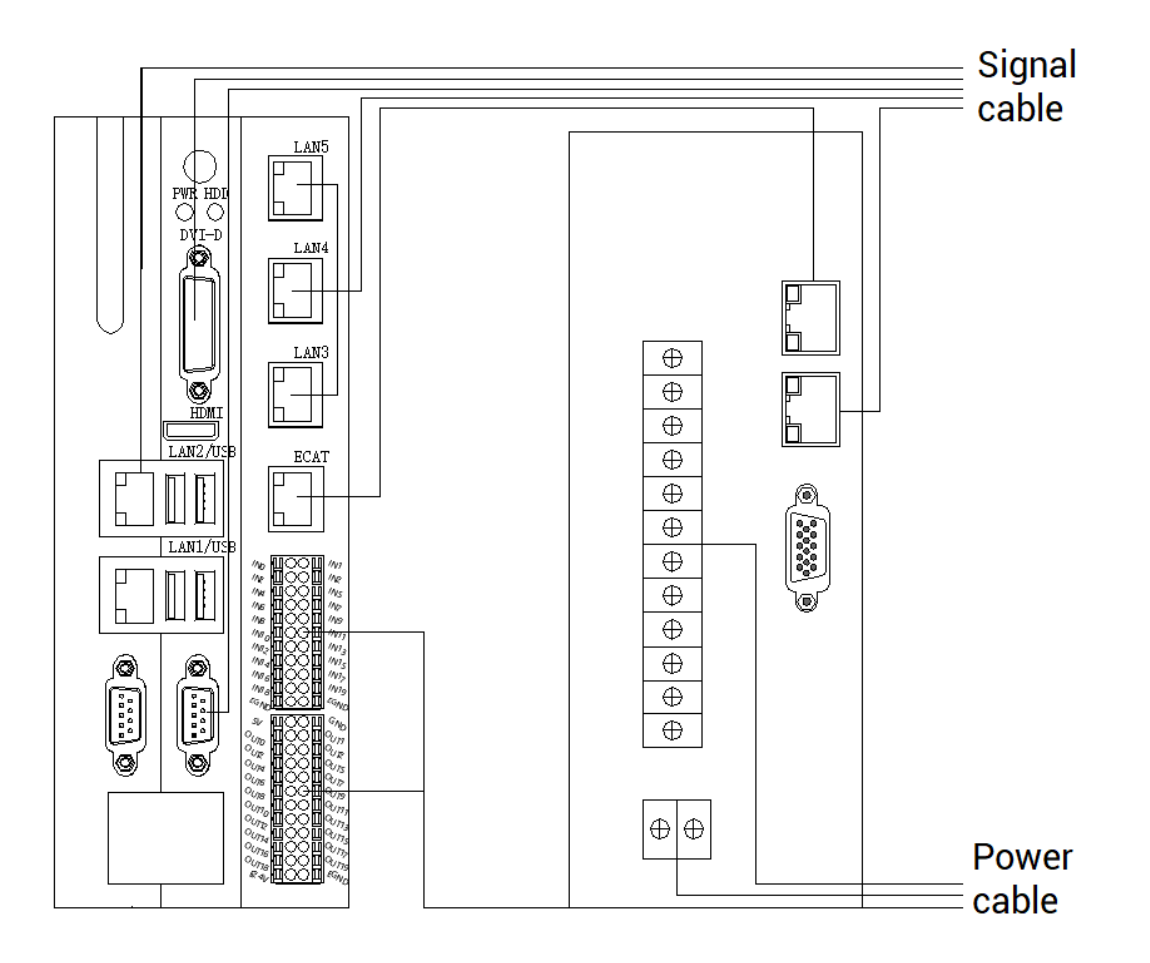

2. The positive and negative lines of the power line are routed in parallel to avoid interference caused by a large loop area.

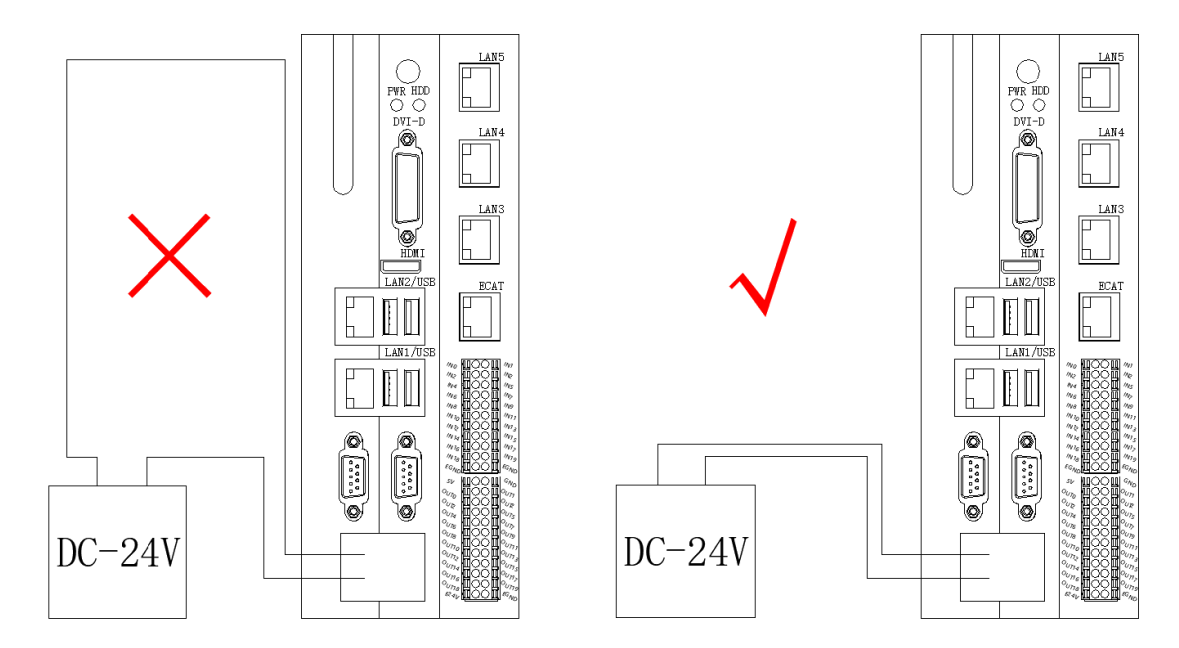

#### 3.11.3. Wiring Requirements

- 1. For the cable with shielding layer, both ends of the shielding layer should be connected to GND.
- 2. The power supply should have a wire connected to the earth.

# **Chapter IV Expansion Module**

The control card can expand digital IO, analog AD/DA, pulse axis and other resources through EtherCAT bus expansion module or ZMIO310-ECAT series vertical bus expansion module.

The EIO expansion modules and ZMIO310-ECAT are expansion modules used by the EtherCAT bus controller. For example, EIO series can expand the resources of digital IO and pulse axis. When the resources of the controller are insufficient, the EtherCAT bus controller can be connected to multiple EIO expansion modules for expansion, you can view the maximum number of IO expansion points and the maximum number of expansion axes of the controller, and in this way, it supports IO remote expansion.

#### 4.1. EtherCAT Bus Expansion Wiring

After the expansion wiring is completed, each EIO expansion module does not need to develop again. It only needs to manually configure the unique IO address and axis address in the EtherCAT master controller, and it can be accessed after the configuration is completed.

The IO address number is set through the bus command NODE\_IO, and the program on the controller can access the resources on the expansion module only through the IO number. The configuration of the axis address uses the AXIS\_ADDRESS command to map axis number, and when the binding is completed, specify the axis number through the BASE or AXIS command.

When wiring, pay attention that EtherCAT IN is connected to the upper-level module, and EtherCAT OUT is connected to the lower-level module. The IN and OUT ports cannot be mixed.

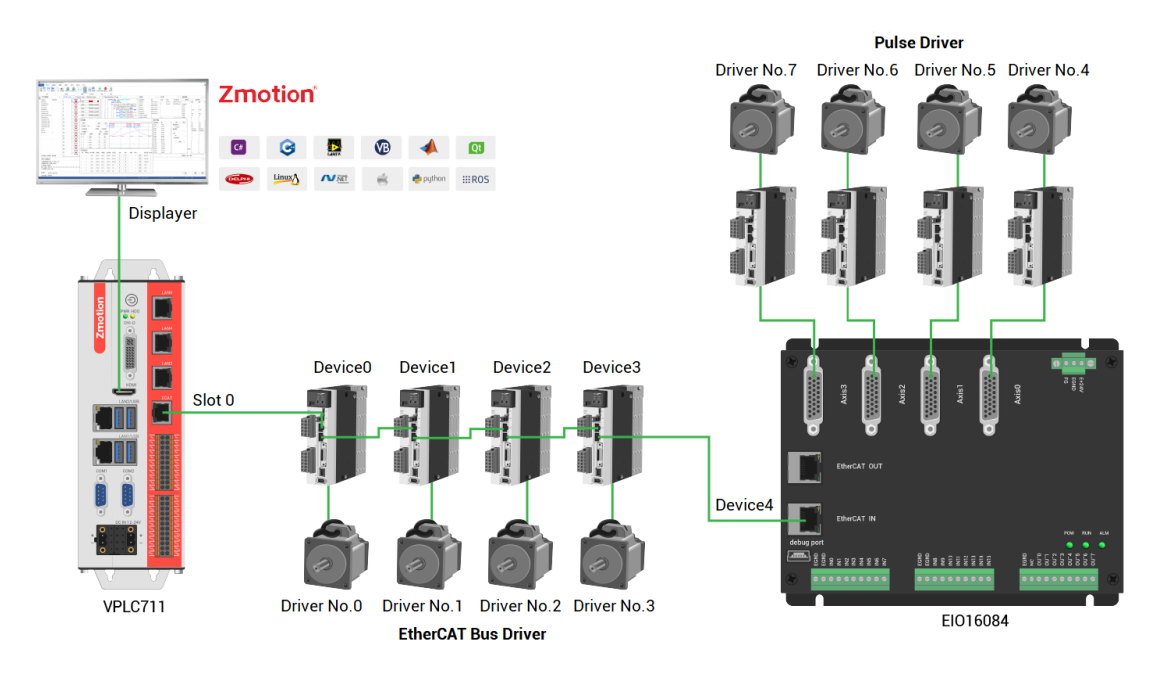

Involved number concepts in above figure are as follows: the bus-related command parameters will use the following numbers:

#### Slot number (slot):

The slot number refers to the number of the bus interface on the controller, and the slot number of the EtherCAT bus is 0.

#### Device number (node):

The device number refers to the number of all devices connected to a slot. It starts from 0 and is automatically numbered according to the connection sequence of the devices on the bus. You can view the total number of devices connected to the bus through the NODE\_COUNT(slot) command.

#### Drive number:

The controller will automatically identify the drive on the slot, and the number starts from 0, and the number is automatically numbered according to the connection sequence of the drive on the bus.

The drive number is different from the device number. Only the drive device number on the slot is assigned, and other devices are ignored. The drive number will be used when mapping the axis number.

#### 4.2. EtherCAT Bus Expansion Resource Mapping

#### $\rightarrow$ IO Mapping:

The program on the controller can access the resources on the expansion module

only through the IO number. The IO number of the EtherCAT bus expansion module is set through the bus command NODE\_IO, and the input and output are configured at the same time.

When IO mapping, first check the maximum IO number of the controller itself (including the external IO interface and the interface in the pulse axis), and then use the command to set.

If the extended IO coincides with the IO number of the controller itself, the two will work at the same time, so the mapped number of the IO mapping must not be repeated in the entire control system.

#### IO mapping syntax:

NODE\_ IO( slot, node ) = iobase

slot: slot number, 0-default

node: device number, starting from 0

iobase : mapping the IO start number, the setting result will only be a multiple of 8 **Example:** 

NODE\_IO(0,0)=32 'set the IO start number of slot 0 interface device 0 to 32 If device 0 is EIO16084, after configuration according to the above syntax, the IO numbers corresponding to input IN0-15 are 32-47 in turn, and the IO numbers corresponding to OUT0-7 are 32-39 in turn.

| 0 | 41bh | 1918h | 0 | 4 | 24(32-55) | 16(32-47) | 0 |
|---|------|-------|---|---|-----------|-----------|---|
|   |      |       |   |   |           |           |   |
|   |      |       |   |   |           |           |   |
|   |      |       |   |   |           |           |   |
|   |      |       |   |   |           |           |   |
|   |      |       |   |   |           |           |   |

#### $\rightarrow$ AXIS Mapping:

Before using the axis of the expansion module, you need to use the AXIS\_ADDRESS command to map the axis number, and the axis mapping also needs to pay attention to the axis number of the entire system cannot be repeated. The mapping syntax of the EIO series extended axis is the same as that of the bus driver.

#### Axis mapping syntax:

AXIS\_ADDRESS( axis number )=(slot number << 16)+driver number+1

#### Example:

AXIS\_ADDRESS(0)=(0<<16)+0+1

'the first drive on the EtherCAT bus, drive number 0, bound as axis 0

AXIS\_ADDRESS(1)=(0<<16)+1+1

'the second drive on the EtherCAT bus, drive number 1, bound as axis 1 If the first node is EI016084, and EI016084 is connected to drive, then driver 0 here is the first pulse driver connected to EI016084, otherwise it is the EtherCAT driver.

# **Chapter V Installation Requirements**

#### 5.1. Installation Environment

Environment temperature: the ambient temperature has a great impact on the life of the device, and the operating environment temperature of the device is not allowed to exceed the allowable temperature range (-10°C to 55°C).

Please install it in a place that is not easy to vibrate. Vibration should not be greater than 4.9m/s<sup>2</sup>. Take special care to stay away from equipment such as punch presses.

Avoid placing in direct sunlight, humidity, and water drops.

Avoid installing in places with corrosive, flammable and explosive gases in the air.

Avoid installing in places with oil and dust, the pollution level of the installation place is PD2.

This product is installed in the cabinet and needs to be installed in the final system. The final system should provide corresponding fireproof enclosures, electrical protection enclosures, and mechanical protection enclosures, etc., in compliance with relevant IEC standards.

|                     | Item           | Parameters                                                   |
|---------------------|----------------|--------------------------------------------------------------|
| Work Temperature    |                | -10℃-55℃                                                     |
| Work rela           | ative Humidity | 10%-95% non-condensing                                       |
| Storage Temperature |                | -40 $^\circ \text{C} \sim$ 80 $^\circ \text{C}$ (not frozen) |
| Storage Humidity    |                | Below 90%RH (no frost)                                       |
|                     | Frequency      | 5-150Hz                                                      |
| vibuation           | Displacement   | 3.5mm(directly install)(<9Hz)                                |
| vibration           | Acceleration   | 1g(directly install)(>9Hz)                                   |
|                     | Direction      | 3 axial direction                                            |
| Shoo                | k (collide)    | 15g. 11ms. half sinusoid. 3 axial direction                  |

CPU heat dissipation should be considered when the chassis is fully enclosed and there is no air circulation.

### 5.2. Installation Size

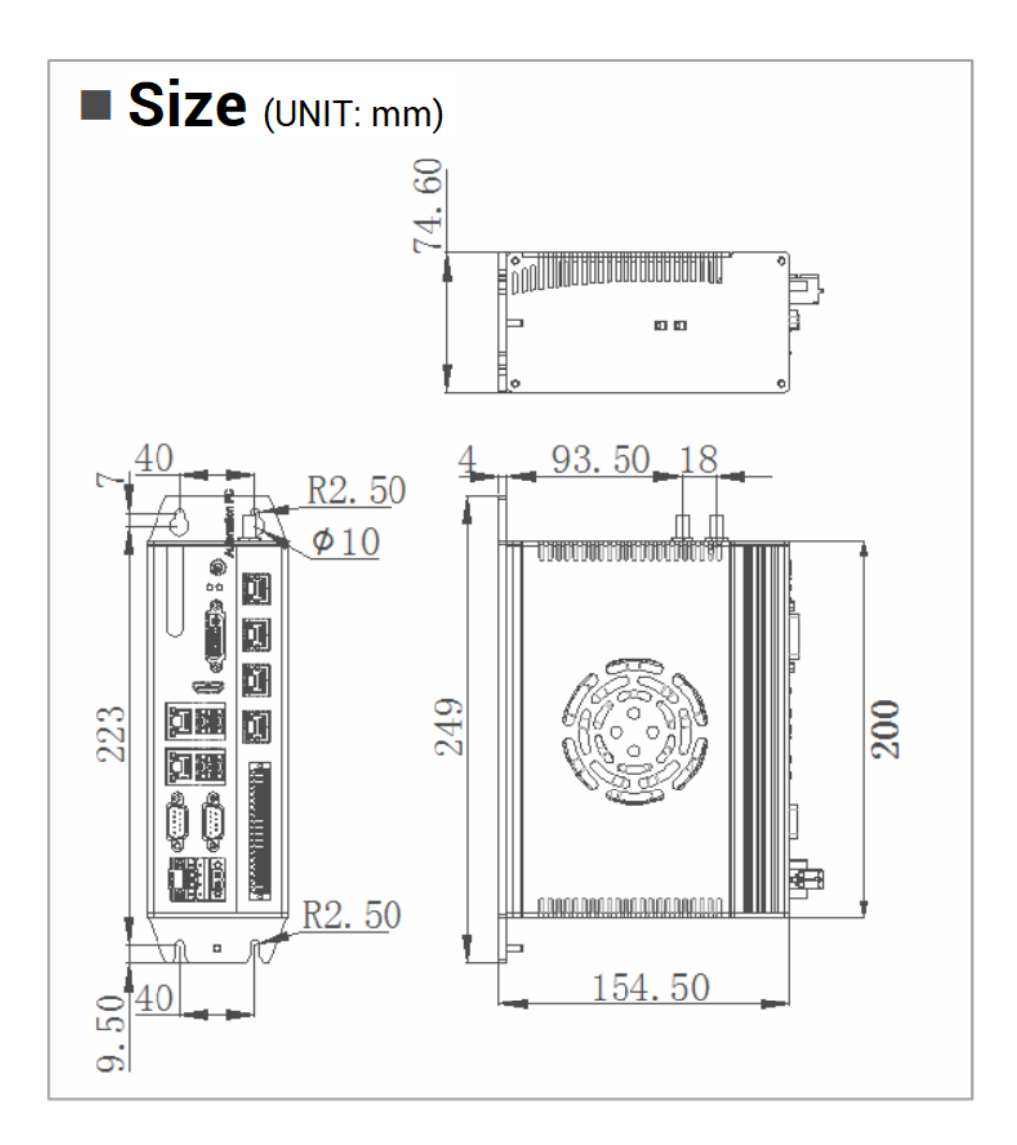

### 5.3. Installment Method

Fix the controller to the mounting surface through two M5 screws. When installing, please pay attention to the installation position. Please face the front of the controller (the actual installation surface of the operator) to the operator and make it perpendicular to the wall.

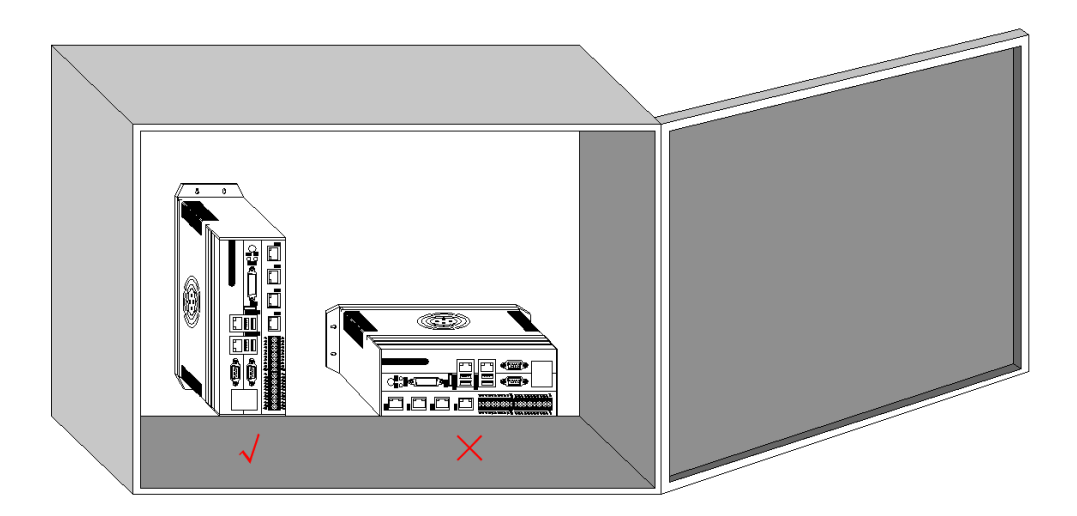

Due to the large power consumption and volume of this product, in order to facilitate ventilation and heat dissipation and easy module replacement, a corresponding distance should be reserved between the upper and lower parts of the module and the building and surrounding components, as shown in the figure:

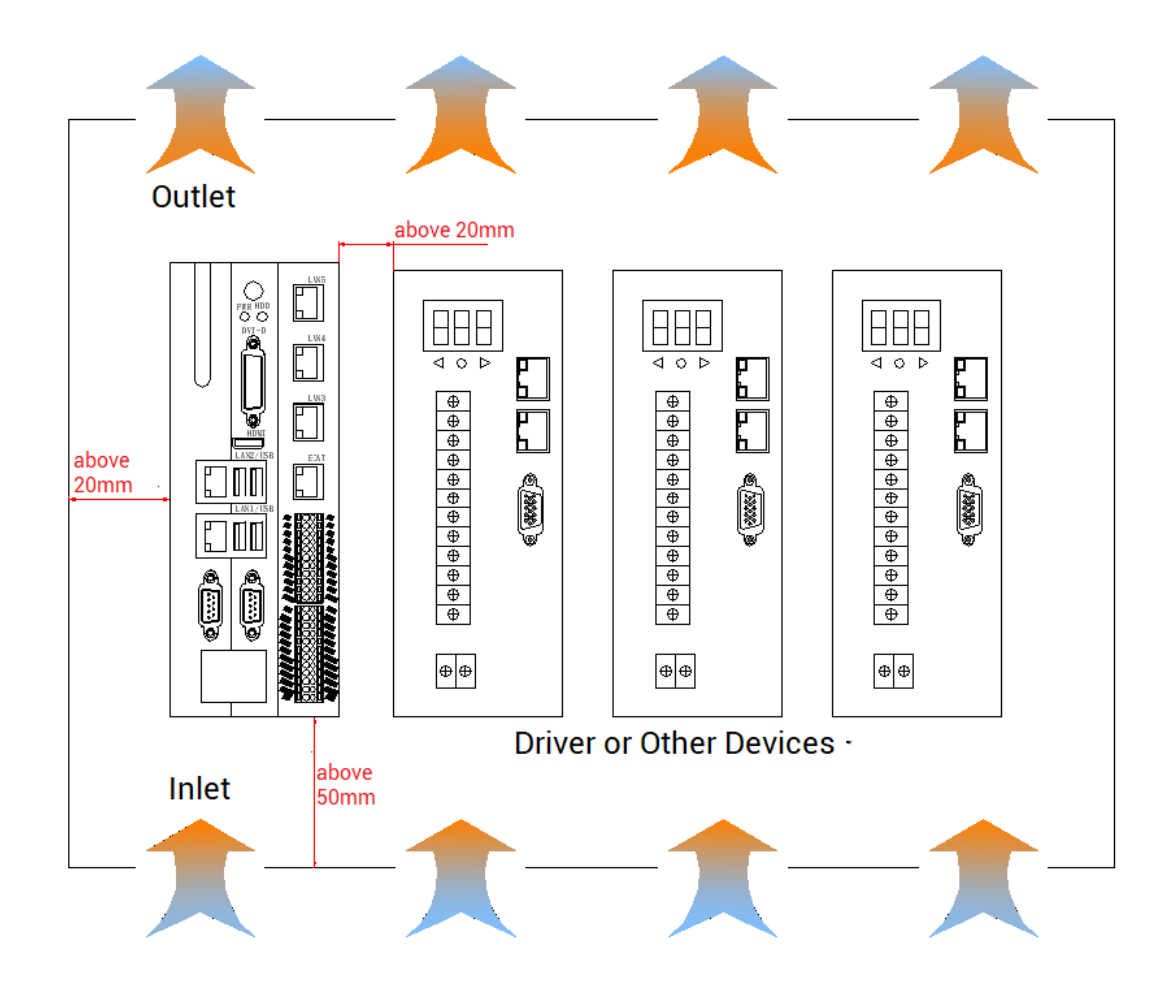

# Chapter VI Run and Maintain

#### 6.1. Regular Inspection and Maintenance

The working environment has an impact on the device. Therefore, it is usually inspected regularly based on the inspection cycle of 6 months to 1 year. The inspection cycle of the device can be appropriately adjusted according to the surrounding environment to make it work within the specified standard environment.

Please regularly check the places that are difficult to check during operation. Keep the controller in a clean state, effectively remove the dust on the product surface, and prevent the accumulated dust from entering the product, especially metal dust.

| Check item                                 | Check content                                                                                                    | Inspection standards                                                                                                    |
|--------------------------------------------|----------------------------------------------------------------------------------------------------|----------------------------------------------------------------------------------------------------|
| Whole machine                              | Whether there is<br>accumulation of garbage,<br>dirt and dust on the surface.                                                                                                    | Confirm whether the power<br>distribution cabinet is powered off.<br>Use a vacuum cleaner to remove<br>garbage or dust to avoid touching<br>the parts, if the surface dirt cannot<br>be removed, wipe it with alcohol and<br>let it dry and evaporate completely. |
| Cable                                      | Whether the power line and<br>connection are discolored.<br>Whether the insulation layer<br>is aged or cracked.                                                                                 | Replace cracked cables.<br>replace damaged connection<br>terminals.                                                                                                    |
| Electromagnetic<br>contactor<br>peripheral | Whether the suction is not<br>firm or makes abnormal<br>noise during the action.<br>whether there is a short<br>circuit, water contamination,<br>expansion, or rupture of<br>peripheral devices | Replace abnormal components.                                                                                                    |
| Air duct vent                              | Whether the air duct and<br>heat sink are blocked.<br>Whether the fan is damaged.                                                                                                    | Clean the air duct.<br>Change the fan.                                                                                                    |

|                 | Whether the control         |                                  |
|-----------------|-----------------------------|----------------------------------|
|                 | components are with poor    | Clean the foreign objects on the |
|                 | contact.                    | surface of control lines and     |
| Control circuit | Whether the terminal screws | connection terminals.            |
|                 | are loose.                  | Replace damaged and corroded     |
|                 | Whether the control cables  | control cables.                  |
|                 | have insulation cracks.     |                                  |

## 6.2. Common Problems

| Problems                  | Suggestions                                                |
|---------------------------|------------------------------------------------------------|
|                           | 1. Check whether the ATYPE of the controller is correct.   |
|                           | 2. Check whether hardware position limit, software         |
|                           | position limit, alarm signal work, and whether axis        |
| Matar daga pat ratata     | states are normal.                                         |
|                           | 3. Check whether pulse mode and pulse mode of drive        |
|                           | are matched.                                               |
|                           | 4. Use test software to test, and observe whether          |
|                           | pulses are normal.                                         |
| Controller worke normally | 1. Check whether the connection between driver and         |
| and pulses are cent       | motor is correct, and whether the wiring between           |
| and puises are sent       | driver and controller is good contact.                     |
| doosp't rotato            | 2. Please ensure driver works normally, no warning         |
|                           | appeared.                                                  |
|                           | 1. Check whether set deceleration and speed exceed         |
|                           | the equipment limit.                                       |
|                           | 2. Check whether output pulse frequency exceeds            |
|                           | driver receive limit.                                      |
| Motor can rotate, but it  | 3. Check whether controller and driver are grounded        |
| works abnormally.         | correctly, and whether anti-interference is well done.     |
|                           | 4. The current limiting resistor used in the photoelectric |
|                           | isolation circuit of the pulse and direction signal        |
|                           | output is too large, but the working current is too        |
|                           | small.                                                     |

| It can control motor, but<br>motor appears vibration or<br>overshoot. | 1. | Driver parameter configuration may be incorrect,    |
|-----------------------------------------------------------------------|----|-----------------------------------------------------|
|                                                                       |    | check driver parameters.                            |
|                                                                       | 2. | Set improper acceleration and deceleration time and |
|                                                                       |    | motion speed.                                       |
| No signal comes to the<br>input.                                      | 1. | Check whether the limit sensor is working normally, |
|                                                                       |    | and whether the "input" view can watch the signal   |
|                                                                       |    | change of the limit sensor.                         |
|                                                                       | 2. | Check whether the mapping of the limit switch is    |
|                                                                       |    | correct.                                            |
|                                                                       | 3. | Check whether the limit sensor is connected to the  |
|                                                                       |    | common terminal of the controller.                  |
| The output does not work.                                             | 1. | Check whether IO power is needed.                   |
|                                                                       | 2. | Check whether the output number matches the ID of   |
|                                                                       |    | the IO board.                                       |
|                                                                       | 1. | Whether net port led is ON?                         |
|                                                                       | 2. | Whether DC net cable is used but PC doesn't support |
| Fail to connect controller                                            |    | automatic wiring.                                   |
| to PC through net port.                                               | 3. | Whether controller IP address is modified.          |
|                                                                       | 4. | Whether IP address of PC network card and           |
|                                                                       |    | controller are in the same network segment.         |
| Fail to connect controller to PC through serial port.                 | 1. | Whether serial port parameters are modified by      |
|                                                                       |    | running operation, current all serial port          |
|                                                                       |    | configuration can be checked through "?*SETCOM".    |